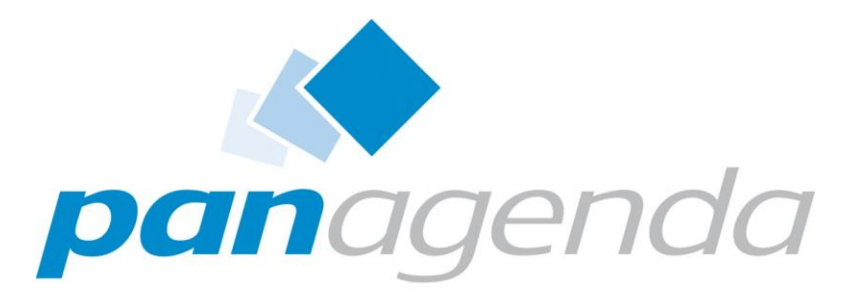

Leaders in Optimizing Collaboration Landscapes

### T3S1 – IBM Connections Administration

*"Alone we can do so little; together we can do so much" Helen Keller* 

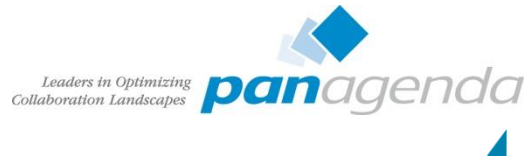

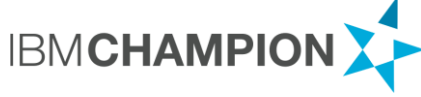

#### Christoph Stöttner Senior Consultant – panagenda

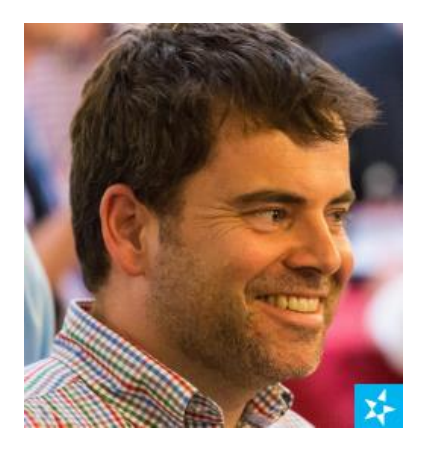

@stoepschristoph-stoettner

IBM Notes / Domino seit 1999 IBM Connections seit Version 2.5 / 2009

Consultant in verschiedenen Projekten

- Migration
- Administration und Installation
- Beratung
- Performanceanalysen

Seit 2015 bei panagenda mit Schwerpunkt

- IBM Connections Deployment und Optimierung
- IBM Connections Monitoring

Vater, Bayer, IBM Champion

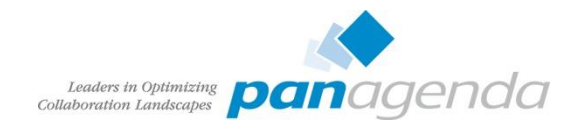

# Agenda

- Admin Schnittstellen
  - ISC
  - wsadmin.bat|sh
  - DB2 Data Studio
  - Browser
- Daily Jobs
  - Log Review
  - Profile
    - Intern / Extern
    - Anmeldeprobleme
    - Namensänderung
  - Community
    - Reparenting
    - Owner hinzufügen

- Suche
- Weekly / Maintenance
  - Database Optimization
- Rechte
  - Community / Wiki Creator
  - Anonymous access disabled
- Backup & Restore
  - DB2
  - Shared Directory
- Troubleshooting
  - Tools
- 3<sup>rd</sup> Party Tools

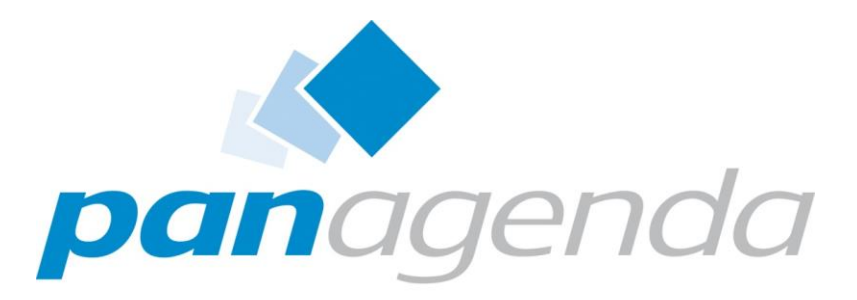

Leaders in Optimizing Collaboration Landscapes

Administrative Schnittstellen

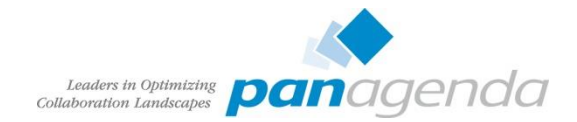

- Administrative Oberfläche für WebSphere Application Server
  - https://dmgr-host:9043/ibm/console
  - Unter Chrome manchmal seltsame Randeffekte

| WebSphere. software     |                                                                                                    | w       |  |  |  |  |
|-------------------------|----------------------------------------------------------------------------------------------------|---------|--|--|--|--|
| View: All tasks         | Welcome                                                                                                    |         |  |  |  |  |
| Welcome                 | Welcome                                                                                                    | ? -     |  |  |  |  |
| Guided Activities     ■ | Teteranted Solutions Consols annides a surgery administrative seconds for                                                                                                    |         |  |  |  |  |
| E Servers               | Integrated solutions console provides a common administrative console for multiple products. The table lists the product suites that can be<br>administered through this installation. Select a product suite to view more information. |         |  |  |  |  |
|                         |                                                                                                    |         |  |  |  |  |
| € Jobs                  | Suite Name                                                                                                    | Version |  |  |  |  |
|                         | WebSphere Application Server                                                                                                    | 8.5.5.3 |  |  |  |  |
| Resources               |                                                                                                    |         |  |  |  |  |
| Runtime Operations      |                                                                                                    |         |  |  |  |  |
|                         |                                                                                                    |         |  |  |  |  |
| ⊕ Operational policies  |                                                                                                    |         |  |  |  |  |
| Environment             |                                                                                                    |         |  |  |  |  |
| E System administration |                                                                                                    |         |  |  |  |  |
|                         |                                                                                                    |         |  |  |  |  |
| Monitoring and Tuning   |                                                                                                    |         |  |  |  |  |
| Troubleshooting         |                                                                                                    |         |  |  |  |  |
| E Service integration   |                                                                                                    |         |  |  |  |  |
| ■ UDDI                  |                                                                                                    |         |  |  |  |  |

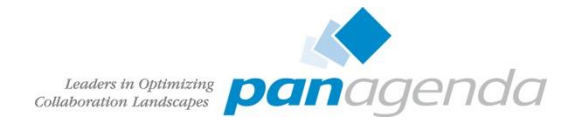

- sehr lange Klickpfade / verschachtelt
- Änderungen werden zuerst temporär gespeichert

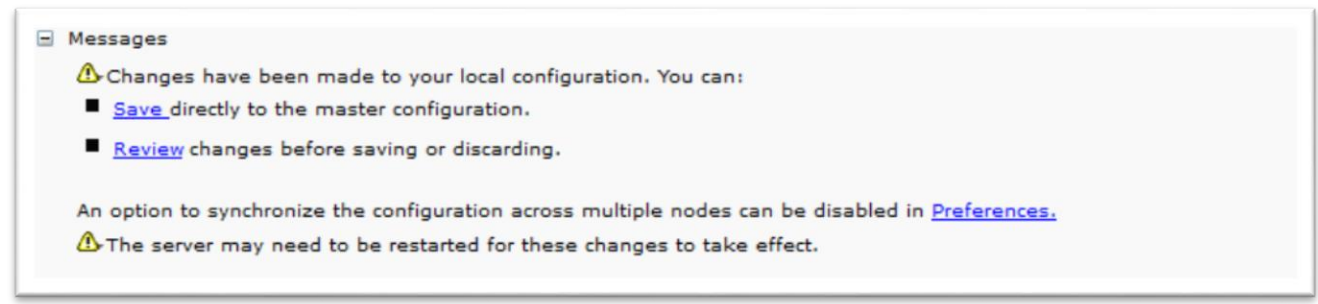

Änderungen können vor dem Speichern überprüft werden (Review)

| Enterprise Applications > Activities > Save Save your workspace changes to the master configuration. Click Save to update the master repository with your changes. Click Discard to discard your changes and begin work again using the master repository of Click Cancel to continue working with your changes. Total changed documents: 4  Changed Items Cells / cnxCell01 / nodes / insNode01 / serverindex.xml Updated Cells / cnxCell01 / applications / Activities.ear / deltas / Activities / delta=1441613569236 Added Cells / cnxCell01 / applications / Activities.ear / deployments / Activities / Updated Cells / cnxCell01 / applications / Activities.ear / deployments / Activities / Cells / cnxCell01 / applications / Activities.ear / deployments / Activities / Cells / cnxCell01 / applications / Activities.ear / deployments / Activities / Cells / cnxCell01 / applications / Activities.ear / deployments / Activities / Cells / cnxCell01 / applications / Activities.ear / deployments / Activities / Cells / cnxCell01 / applications / Activities.ear / deployments / Activities / Cells / cnxCell01 / applications / Activities.ear / deployments / Activities / Cells / cnxCell01 / applications / Activities.ear / deployments / Activities / Cells / cnxCell01 / applications / Activities.ear / deployments / Activities / Cells / cnxCell01 / applications / Activities.ear / deployments / Activities / Cells / cnxCell01 / applications / Activities.ear / deployments / Activities / Cells / cnxCell01 / applications / Activities.ear / deployments / Activities / Cells / cnxCell01 / applications / Activities.ear / deployments / Activities / Cells / cnxCell01 / applications / Activities.ear / deployments / Cells / CnxCell01 / applications / Activities.ear / deployment.xml Cells / cnxCell01 / applications / Activities.ear / deployments / Cells / CnxCell01 / Cells / CnxCell01 / Cells / CnxCell01 / Cells / CnxCell01 / Cells / CnxCell01 / Cells / CnxCell01 / Cells / CnxCell01 / Cells / CnxCell01 / Cells / CnxCell01 / Cells / CnxCell01 / Cells / CnxCell01 / Ce | terprise Applications                                                                                                    |          |                                                  |
|----------------------------------------------------------------------------------------------------|----------------------------------------------------------------------------------------------------|----------|--------------------------------------------------|
| Save your workspace changes to the master configuration.<br>Click Save to update the master repository with your changes. Click Discard to discard your changes and begin work again using the master repository configuration.<br>Total changed documents: 4<br>Changed Items Status<br>cells / cnxCell01 / nodes / cnxNode01 / serverindex.xml Updated<br>cells / cnxCell01 / applications / Activities.ear / deltas / Activities / delta-144161356926 Added<br>cells / cnxCell01 / applications / Activities.ear / deployments / Activities / Updated                                                                                                    | Enterprise Applications > <u>Activities</u> > Save                                                                                                    |          |                                                  |
| Click Save to update the master repository with your changes. Click Discard to discard your changes and begin work again using the master repository con<br>Click Cancel to continue working with your changes.<br>Total changed documents: 4<br>Changed Items Status<br>cells / cnxCell01 / nodes / cnxNode01 / serverindex.xml Updated<br>cells / cnxCell01 / applications / Activities.ear / deltas / Activities / delta=1441613569236 Added<br>cells / cnxCell01 / applications / Activities.ear / deployments / Activities /<br>deployment.xml Updated                                                                                                    | Save your workspace changes to the master configuration.                                                                                               |          |                                                  |
| Total changed documents: 4     Status       Changed Items     Status       cells / cnxCell01 / nodes / cnxNode01 / serverindex.xml     Updated       cells / cnxCell01 / nodes / ihsNode01 / serverindex.xml     Updated       cells / cnxCell01 / applications / Activities.ear / deltas / Activities / delta-1441613569236     Added       cells / cnxCell01 / applications / Activities.ear / deployments / Activities /     Updated                                                                                                    | Click Save to update the master repository with your changes. Click Discard to discard your cha<br>Click Cancel to continue working with your changes. | nges and | begin work again using the master repository con |
| Changed Items     Status       cells / cnxCell01 / nodes / cnxNode01 / serverindex.xml     Updated       cells / cnxCell01 / nodes / ihsNode01 / serverindex.xml     Updated       cells / cnxCell01 / applications / Activities.ar / deltas / Activities / delta-1441613569236     Added       cells / cnxCell01 / applications / Activities.ear / deployments / Activities /     Updated                                                                                                    | Total changed documents: 4                                                                                                    |          |                                                  |
| cells / cnxCell01 / nodes / cnxNode01 / serverindex.xml     Updated       cells / cnxCell01 / nodes / ihsNode01 / serverindex.xml     Updated       cells / cnxCell01 / applications / Activities.ear / deltas / Activities / delta-144161356926     Added       cells / cnxCell01 / applications / Activities.ear / deltas / Activities / delta-144161356926     Updated       cells / cnxCell01 / applications / Activities.ear / deployments / Activities /     Updated                                                                                                    | Changed Items                                                                                                    | Status   |                                                  |
| cells / cnxCell01 / nodes / ihsNode01 / serverindex.xml     Updated       cells / cnxCell01 / applications / Activities.ear / deltas / Activities / delta-144161356926     Added       cells / cnxCell01 / applications / Activities.ear / deltopments / Activities / delta-144161356926     Updated                                                                                                    | cells / cnxCell01 / nodes / cnxNode01 / serverindex.xml                                                                                                | Updated  |                                                  |
| cells / cnxCell01 / applications / Activities.ear / deltas / Activities / delta-1441613569236 Added cells / cnxCell01 / applications / Activities.ear / deployments / Activities / deployment.xml Updated                                                                                                    | cells / cnxCell01 / nodes / ihsNode01 / serverindex.xml                                                                                                | Updated  |                                                  |
| cells / cnxCell01 / applications / Activities.ear / deployments / Activities /<br>deployment.xml Updated                                                                                                    | cells / cnxCell01 / applications / Activities.ear / deltas / Activities / delta-1441613569236                                                          | Added    |                                                  |
|                                                                                                    | cells / cnxCell01 / applications / Activities.ear / deployments / Activities /<br>deployment.xml                                                       | Updated  |                                                  |
|                                                                                                    | Synchronize changes with Nodes                                                                                                    |          |                                                  |
| ✓ Synchronize changes with Nodes                                                                                                    | Save Discard Cancel                                                                                                    |          |                                                  |
| Synchronize changes with Nodes                                                                                                    | Save Discard Carren                                                                                                    |          |                                                  |

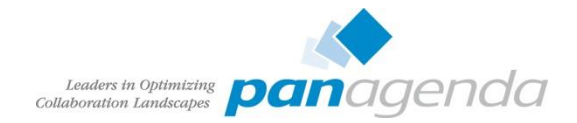

- Speichern in der Masterkonfiguration
- Speichern: Änderungen werden in DMGR Masterkonfiguration übernommen
  - Konfiguration der Nodes muss anschliessend synchronisiert werden
    - System Administration Nodes: Node(s) markieren und "Full Synchronize"

| des                                                                                                    |                           |                     |                          |           |    |                      |          |  |  |
|----------------------------------------------------------------------------------------------------|---------------------------|---------------------|--------------------------|-----------|----|----------------------|----------|--|--|
| Nodes                                                                                                    |                           |                     |                          |           |    |                      |          |  |  |
| Use this page to manage nodes in the application server environment. A node corresponds to a physical computer system with a distinct IP host address. The following table lists the managed and unmanaged nodes in this cell. The first node is the deployment manager. Add new nodes to the cell and to this list by clicking Add Node. |                           |                     |                          |           |    |                      |          |  |  |
| ± Pref                                                                                                    | ferences                  |                     |                          |           |    |                      |          |  |  |
| Add                                                                                                    | Node Remove Node Force De | lete Synchronize    | Full Resynchron          | ze Stop   |    |                      |          |  |  |
|                                                                                                    |                           |                     |                          |           |    |                      |          |  |  |
| Select                                                                                                    | Name 🗘                    | Host Name 🗘         |                          | Version 🗘 | I  | Discovery Protocol 🗘 | Status 🕻 |  |  |
| You can administer the following resources:                                                                                                    |                           |                     |                          |           |    |                      |          |  |  |
| cnx-was.panastoeps.local                                                                                                    |                           | ND 8.5.5.3          |                          | TCP       | •• |                      |          |  |  |
| •                                                                                                    | cnxNode01                 | cnx-was.panastoeps. | cnx-was.panastoeps.local |           |    | тср                  | $\odot$  |  |  |
| ihsNode01 connections.panastoeps.local                                                                                                    |                           | Not applicable TCP  |                          |           |    |                      |          |  |  |
| Total                                                                                                    | 3                         |                     |                          |           |    |                      |          |  |  |
|                                                                                                    |                           |                     |                          |           |    |                      |          |  |  |

- Oder automatische Synchronisation aktivieren
  - System Administration Console Preferences: "Synchronize changes with Nodes" aktivieren

|                  | Collaboration Landscapes                                                                                                    |
|------------------|----------------------------------------------------------------------------------------------------|
| en               | Specify user preferences for the administrative console workspace.    Turn on workspace automatic refresh  No confirmation on workspace discard  Use default scope  Show the help portlet                |
| ences:<br>vieren | <ul> <li>Enable command assistance notifications</li> <li>Log command assistance commands</li> <li>Synchronize changes with Nodes</li> <li>Bidirectional support options</li> <li>Apply Reset</li> </ul> |

#### <u>Console preferences</u> > Synchronize changes with Nodes

The current status of the Nodes being synchronized.

Console preferences

OK

ADMS0200I: The configuration synchronization started for cell.

- ADMS0202I: Automatic synchronization mode is disabled for node: cnxNode01.
- ADMS0201I: The configuration synchronization started for node: cnxNode01.
- ADMS0205I: The configuration synchronization completed successfully for node: cnxNode01.
- ADMS0203I: The automatic synchronization mode is enabled for node: cnxNode01.
- ADMS0208I: The configuration synchronization complete for cell.

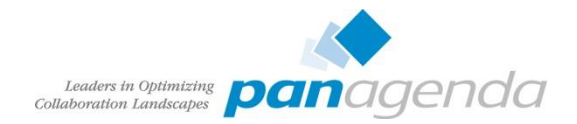

## Wsadmin

- Kommandozeilen Tool für die WebSphere Application Server Administration
- Unterstützt zwei Programmiersprachen
  - JACL
    - eigentlich überholt
    - manche Kommandos sind aber nur in JACL abgebildet (SPNEGO Konfiguration)
  - Jython
    - Python Implementierung unter JAVA
    - kann also von JAVA aufgerufen werden und JAVA Kommandos ausführen

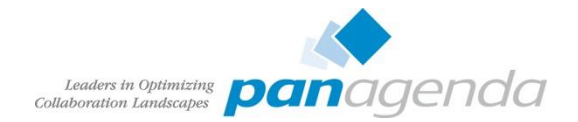

#### Wsadmin

- Zwei Modi
  - Remote
    - Gleichzeitig Änderung von verschiedenen Clients möglich

```
wsadmin.sh|bat -conntype SOAP -host host_name -port port_number \
        -user wasadmin -password password -lang jython|JACL
```

- host\_name DMGR-Hostname
- port\_name Default: 8879
- Vorteile
  - Funktioniert auch wenn WebSphere nicht gestartet
  - Keine Probleme mit SSL Zertifikaten
  - Oft letzte Rettung bei Anmeldeproblemen

cd [websphere-root]\profiles\[dmgr-profile]\bin
wsadmin.sh|bat -conntype NONE -lang jython|jacl -username wasadmin -password password

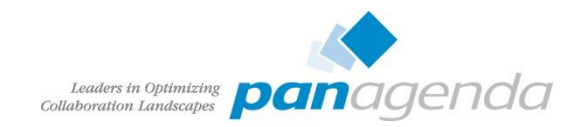

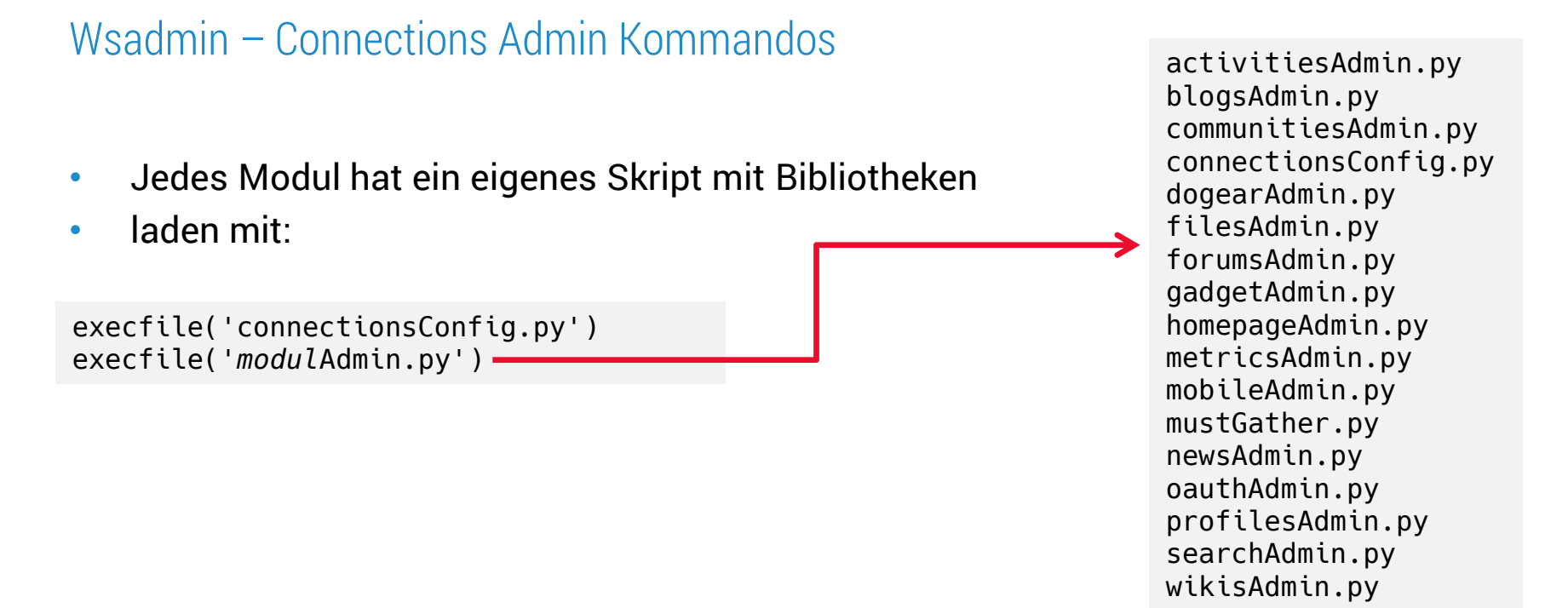

#### Beispiel

execfile("searchAdmin.py")
SearchService.addBackupIndexTask("WeeklIndexBackup", "0 0 2 ? \* SAT", "0 10 2 ? \* SAT")
SearchService.refreshTasks()

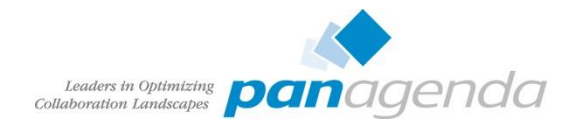

## DB2 Data Studio

- nach DB2 V9.7 kein Command Center mehr mitinstalliert
- Überprüfung der Datenbanken nur über Konsole

db2 connect to peopleDB db2 select \* from empinst.employee

- Zusätzlichen Client installieren
  - DB2 Data Studio 4.1.1.0
  - alternativ kann jeder JDBC Client benutzt werden (z.B. DBVisualizer, squirrelSQL, ...)
- Connections Datenbanken sind nicht dokumentiert!

|                                                                                                    | IBN                                                                                                    |
|----------------------------------------------------------------------------------------------------|----------------------------------------------------------------------------------------------------|
|                                                                                                    |                                                                                                    |
|                                                                                                    |                                                                                                    |
|                                                                                                    |                                                                                                    |
| IBM <sup>®</sup> Data Studio                                                                                                    |                                                                                                    |
| Version 4.1.1                                                                                                    |                                                                                                    |
| Licensed Materials - Property of IBM Corp. OCopyright 2001, 2014 IBM Corpor<br>der IBM Corporation. Java und alle auf Java basierenden Marinen ind Logas ist<br>oppgerfehren under Stehen Mitanieven IBM obter name in Unite Eclipse Ist ein<br>Uzenzwereinbarung, die mit dem Programm ausgeliefert wird. Diese Lizenzwerei<br>einer Biblichter namens "License" der Nng. (BML Corenze) gesplichter<br>diese Lizenzwereinbarung bite sergläßig durch, bevor Sie das Programm verwe<br>diesen Bedrigungen zu. | ation. IBM und das IBM Logo sind eingetragene Marker<br>nd Marken oder eingetragene Marken der Oracie<br>Index Progenisten understaden der Beschapung der<br>Bindes Progenisten Understaden der<br>Index und kann in einem Programmverzeichnischerter<br>or der in gedruckter Form breitigestilt Werden. Lesen<br>ander. Wenn Sie das Programm verwenden, stimmen S |
|                                                                                                    |                                                                                                    |

#### Direkte Änderungen der Datenbanken sind nicht supportet!

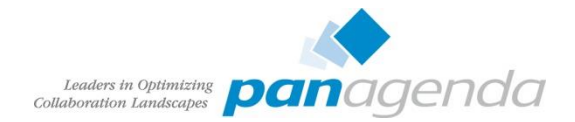

#### Browser

- Einige Module haben mit entsprechenden Rechten eine Administrationsschnittstelle
  - Homepage
  - Suche
  - Communities
  - Blogs
- Security Rolle Admin der jeweiligen Applikation muss geändert werden
  - Änderung führt automatisch einen Neustart der Applikation durch!

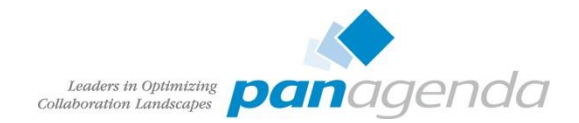

#### Browser - Homepage

 Rollenzuordnung Applications – Application Types – WebSphere enterprise applications – Applikationsname – Security role to user/group mapping

| Select | Role           | Special subjects                         | Mapped users             | Mapped groups     |
|--------|----------------|------------------------------------------|--------------------------|-------------------|
|        | person         | All Authenticated in Application's Realm |                          |                   |
|        | everyone       | Everyone                                 |                          |                   |
|        | reader         | All Authenticated in Application's Realm |                          |                   |
|        | metrics-reader | All Authenticated in Application's Realm |                          |                   |
|        | admin          | None                                     | wasadmin<br>AConnections | ConnectionsAdmins |

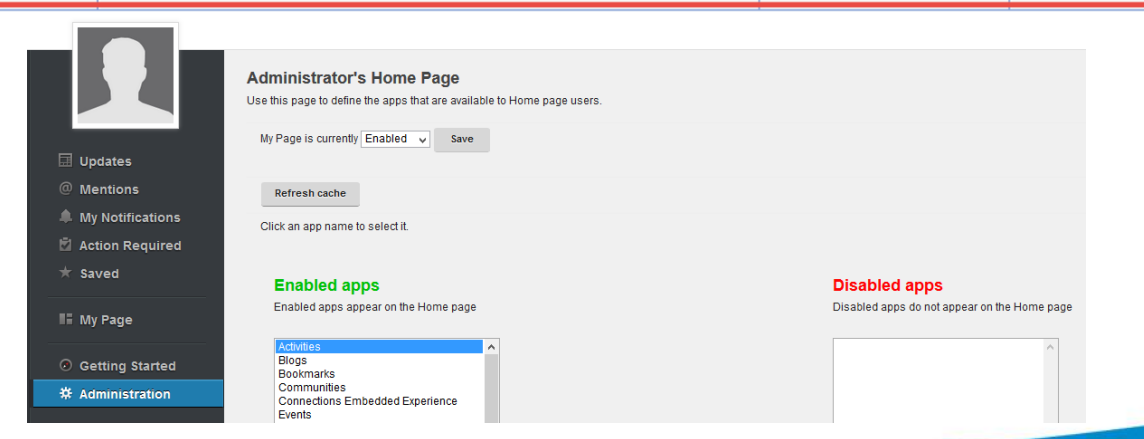

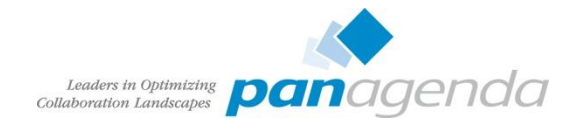

#### Browser – Suche

#### • Wichtig um den aktuellen Status der Suche zu überprüfen

| Select | Role           | Special subjects                         | Mapped users                         | Mapped groups     |
|--------|----------------|------------------------------------------|--------------------------------------|-------------------|
|        | person         | All Authenticated in Application's Realm |                                      |                   |
|        | everyone       | Everyone                                 |                                      |                   |
|        | reader         | All Authenticated in Application's Realm |                                      |                   |
|        | metrics-reader | All Authenticated in Application's Realm |                                      |                   |
|        | admin          | None                                     | BSimpson<br>wasadmin<br>AConnections | ConnectionsAdmins |
|        | search-admin   | None                                     | BSimpson<br>wasadmin                 | ConnectionsAdmins |
|        |                |                                          | AConnections                         |                   |

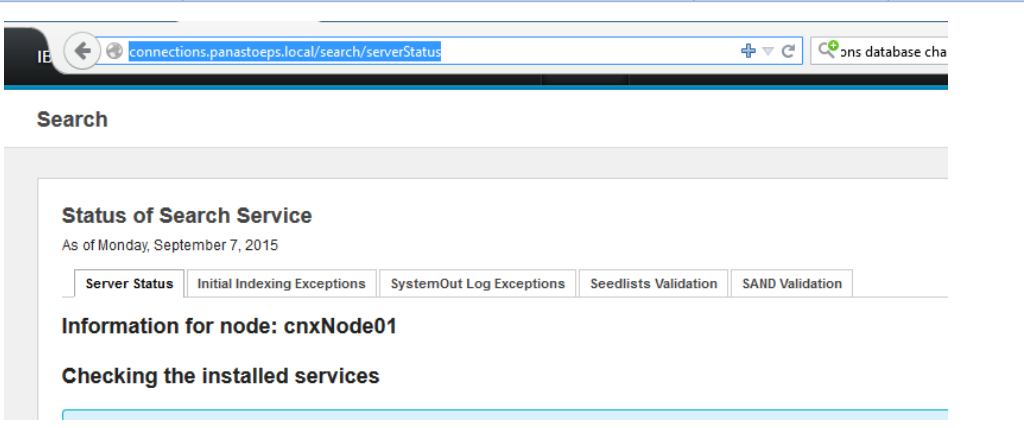

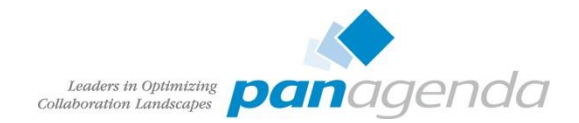

#### Browser – Communities

- Steuerung des Crawler
  - Hinzufügen von weiteren Connections Servern zur Community Liste
  - Hinzufügen von Quickr Places

| global-moderator | None wasadmin ConnectionsAc |                          |                   |  |
|------------------|-----------------------------|--------------------------|-------------------|--|
| admin            | None                        | wasadmin<br>AConnections | ConnectionsAdmins |  |
| dev-admin        | None                        | wasadmin                 | Connections&dmins |  |

#### Communities

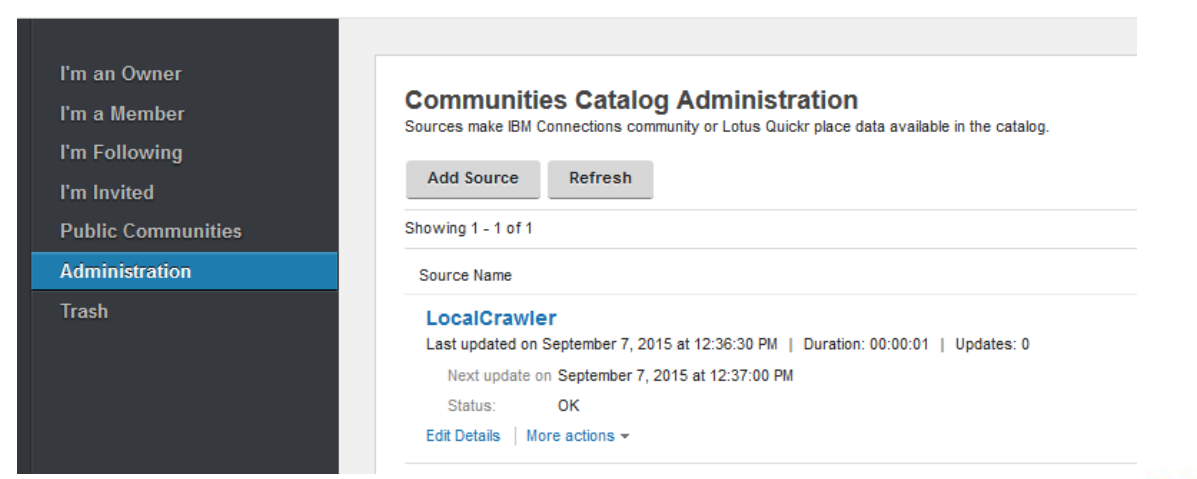

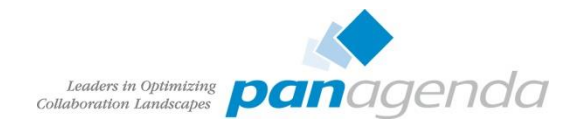

#### Browser – Blogs

- Konfiguration der Blogs Einstellungen
- einziges Modul das Konfiguration in DB speichert

| metrics-reader       | All Authenticated in Application's Realm                       |                           |                                |
|----------------------|----------------------------------------------------------------|---------------------------|--------------------------------|
| admin                | None                                                           | wasadmin<br>AConnections  | ConnectionsAdmins              |
| olobal-moderator     | None                                                           | wasadmin                  | ConnectionsAdmins              |
| 66 Blogs             | My Blogs Public Blogs My Updates                               | Administration            |                                |
|                      |                                                                |                           |                                |
| Configuration        |                                                                |                           |                                |
| Administer Users     | Configuration                                                  |                           |                                |
| Blogs Homepage Theme | comgutation                                                    |                           |                                |
|                      | Change configuration settings for the entire site. Changes are | made as soon as you save; | no server restart is required. |
|                      |                                                                |                           |                                |
|                      | Site name (for Blogs Homepage and feed):                       | Blogs                     |                                |
|                      | Blog title (shown in site banner):                             | Blogs                     |                                |
|                      |                                                                |                           |                                |

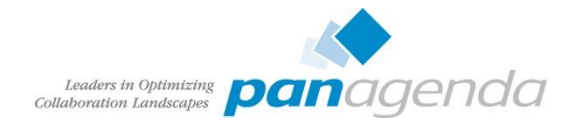

## **Connections Einstellungen**

- Konfiguration erfolgt in XML-Dateien
  - [websphere-root]\profiles\[dmgr-profile]\config\[zelle]\LotusConnections-Config
  - Nicht direkt editieren!
- Besser über Wsadmin aus- und einchecken
- Beispiel:

```
wsadmin.sh -lang jython
execfile("connectionsConfig.py")
LCConfigService.checkOutConfig("/tmp", AdminControl.getCell())
```

- Wsadmin Session geöffnet lassen
- /tmp/LotusConnections-config.xml editieren und speichern

LCConfigService.checkInConfig("/tmp", AdminControl.getCell())

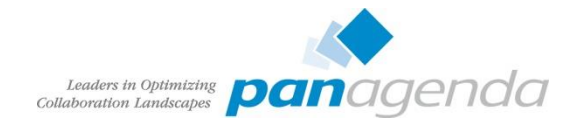

## **Connections Einstellungen**

- Beim checkIn erfolgt Syntaxüberprüfung gegen die XSD-Datei
  - vermeidet Tippfehler
  - manche Settings erfordern eine exakte Reihenfolge
  - bei Fehlermeldungen auch die XSD überprüfen ob Setting überhaupt enthalten
    - z.B. files-config.xml preview\_enabled
      - laut Dokumentation zuständig für Dateivorschau
      - Fehlermeldung beim CheckIn, da in xsd nicht vorhanden
    - z.B. mobile-config.xml AllowRemoveAccount
      - nach Update auf Connections 5.0 CR3 sollte Parameter funktionieren
      - nach Update erfolgt Validierungsfehler, da Datei nicht aktualisiert wurde
      - neue XSD in Connection-Root/mobile/mobile/mobile/mobile/config/
      - bei Neuinstallation ist die XSD aktuell
- 36 XML Dateien mit Einstellungen
- Neue Funktionen müssen meist über XML aktiviert werden

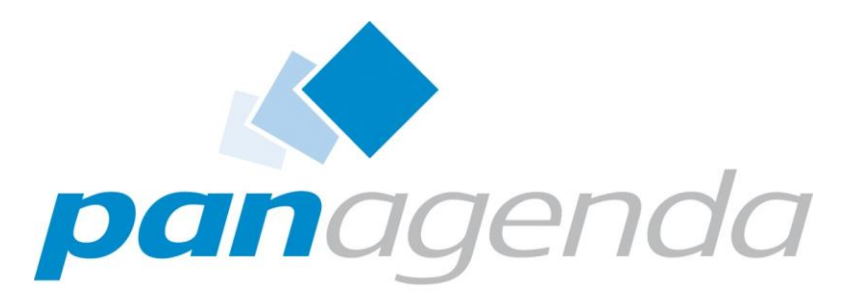

Leaders in Optimizing Collaboration Landscapes

**Daily Jobs** 

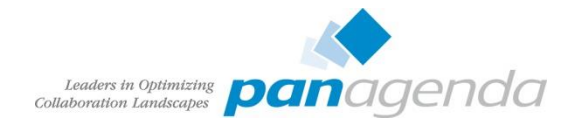

#### Log Review

 Ähnlich wie bei IBM Domino kündigen sich Probleme in Connections in den Logs an. Daher sollten die SystemOut.logs der WebSphere Server, das errorlog des HTTP Servers, ibmdi.log vom TDI und das db2diag.log vom DB2 regelmäßig überprüft werden, oder noch besser in die Überwachungssoftware integrieren.

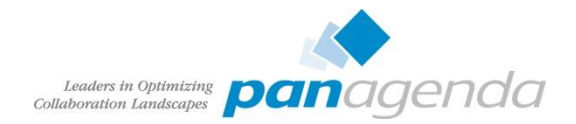

# Suche

- Die Suche ist eine zentrale Komponente die v.a. für die Benutzerzufriedenheit immens wichtig ist. Daher sollten diese Tasks sehr sorgfältig überprüft werden.
- Die Connections Suche basiert auf <u>Apache Lucene</u>.
- Initiale und Background Indizierung
  - alle Seiten der Basislisten (Seedlists) werden geholt
    - Speicherung im Filesystem
    - /opt/IBM/Connections/data/local/search/persistence
  - Dateiinhalte werden extrahiert und im Filesystem gespeichert
    - SHARED\_DIRECTORY
  - lokal gespeicherte Seedlists werden durchgegangen
  - Seedlist entries werden in Lucene Dokumente indiziert
  - Dokument in Lucene Index geschrieben
  - Wiederholung bis alle Seedlist Seiten analysiert sind

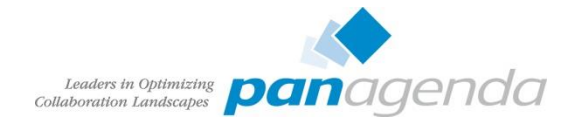

# Statistiken der Suche https://connections-host.fqdn/search/serverStats

| Search Metrics As of September 11, 2015  Index size (granuusNode013nfraCluster_server1)  Index size (granuusNode013nfraCluster_server1)  Activates Biogs: Bootmarias: Communities: Files: Biogs: Bootmarias: Communities: Files: Biogs: Biogs: B                                                                                                    |          |
|----------------------------------------------------------------------------------------------------|----------|
| SearCh Metrics ses of September 11, 2015 indexed items (grannushdoë01:infraCluste_server1) Achilles: Blogs: Bookmarks: Communities: Protities: Blogs: Bookmarks: Communities: Flies: Blogs: Bookmarks: Communities: Flies: Blogs: Bookmarks: Communities: Flies: Blogs: Bookmarks: Communities: Flies: Blogs: Bookmarks: Communities: Flies: Blogs: Blogs                                                                                                    |          |
| ss of September 11, 2015  Index size (grannusHode01:InfraCluster_server1) Advities: Blogs: Bookmarks: Communities: Flies: Forums: Frouties: Blogs: Bookmarks: Communities: Flies: Forums: Frouties: Blogs: Bookmarks: Communities: Flies: Forums: Frouties: Blogs: Bookmarks: Communities: Flies: Forums: Frouties: Blogs: Bookmarks: Communities: Flies: Forums: Frouties: Blogs: Bookmarks: Communities: Flies: Forums: Frouties: Blogs: Blogs: Bl                                                                                                    |          |
| Indexed tems (granusHode01InfraCluster_server1)  Adtivities: Blogs: Bootmarks: Communities: Froutnes: Froutnes: Blogs: Bootmarks: Communities: Flies: Fourns: Froutnes: Blogs: Blogs: Bl                                                                                                    |          |
| Idex size (granuskide01:InfraCluster_server1)  Achilles: Blogs: Bookmarks: Communities: Files: Froums: Forums: Forums: Forums: Files: Files: F                                                                                                    |          |
| Number of indexed items (grannus/lode01.timfaCluster_server1)           Achtelise:           Blogs:           Bootmarks:           Communities:           Files:           Forums:           Profiles:           Blogs:           Blogs:           Status Updates:   Average Crawling Time (Seconds)           Achtelis:           Blogs:           Blogs:           Status Updates:           Virkis:           Status Updates:           Virkis:           Blogs:           Blogs:           Blogs:           Blogs:           Blogs:           Blogs:           Blogs:           Blogs: <th>20.05.14</th>                                                                                                    | 20.05.14 |
| Achitles:         Blogs:         Bookmarks:         Communities:         Files:         Vivis:         Status Updates:           Achitles:       Blogs:       Bookmarks:       Communities:       Achitles:       Profiles:         Vivis:         Status Updates: <b>Achitles:</b> Blogs:         Bookmarks:         Communities:         Files:           Vivis:       Status Updates: <b>Autities:</b> Blogs: <b>Autities:</b> Blogs: Blogs: <                                                                                                    | 20.02 M  |
| Achiles:   Bookmarks:   Communities:   Files:   Forums:   Profiles:   U    Achiles: Bookmarks: Communities: Communities: Files: Bookmarks: Communities: Communities: Files: Bookmarks: Communities: Files: Bookmarks: Communities: Files: Communities: Files: Files: Communities: Files: Communities: Files: Files: Communities: Files: Files: </td <td></td>                                                                                                    |          |
| Achities:<br>Biogs:<br>Bookmarks:<br>Communities:<br>Files:<br>Froums:<br>Profiles:<br>Viviss:<br>Status Updates:<br>Achities:<br>Biogs:<br>Communities:<br>Files:<br>Status Updates:                                                                                                    | 5149     |
| Activities:<br>Biogs:<br>Bookmarks:<br>Communities:<br>Status Updates:                                                                                                    | 0.447    |
| Biogs:   Bookmarks:   Communities:   Files:   Forums:   Profiles:   Vikis:   Biogs:   Bookmarks:   Communities:   Files:   Forums:   Profiles:   Vikis:   Status Updates:                                                                                                    | 3117     |
| Bookmarks:<br>Communities:<br>Profiles:<br>Viris:<br>Status Updates:                                                                                                    | 163      |
| Communities:<br>Files:<br>Forums:<br>Average Crawling Time (Seconds)<br>Activities:<br>Biogs:<br>Bookmarks:<br>Communities:<br>Files:<br>Forums:<br>Profiles:<br>Wikis:<br>Status Updates:<br>Average Index Building Time (Seconds)<br>Activities:<br>Biogs:<br>Biogs:<br>Bio             | 153      |
| Files:   Forums:   Profiles:   Wiks:   Status Updates:   Actrities: Blogs: Bookmarks: Communities: Files: Forums: Profiles: Wiks: Status Updates: Actrities: Blogs: Bookmarks: Communities: Forums: Profiles: Wiks: Status Updates: Profiles: Wiks: Status Updates: Profiles: Bittes: Bittes: <td>236</td>                                                                                                    | 236      |
| Forums: A profiles: A profiles                                                                                                    | 445      |
| Profiles:<br>Status Updates:<br>Activities:<br>Biogs:<br>Bookmarks:<br>Communities:<br>Files:<br>Profiles:<br>Vivis:<br>Status Updates:<br>Profiles:<br>Biogs:<br>Bookmarks:<br>Communities:<br>Files:<br>Files:<br>Files:<br>Files:<br>Files:<br>Files:<br>Files:<br>Files:<br>Forums:<br>Profiles:<br>Biogs:<br>Bookmarks:<br>Communities:<br>Files:<br>File                                                                                                    | 303      |
| Wiks:<br>Status Updates:<br>                                                                                                    | 95       |
| Status Updates:<br>Average Crawling Time (Seconds)<br>Achitles:<br>Blogs:<br>Bookmarks:<br>Communities:<br>Files:<br>Vilis:<br>Status Updates:<br>Average Index Building Time (Seconds)<br>Achitles:<br>Blogs:<br>Bookmarks:<br>Communities:<br>Files:<br>Files:<br>Blogs:<br>Bookmarks:<br>Communities:<br>Files:<br>Southarts:<br>Communities:<br>Files:<br>Southarts:<br>Communities:<br>Files:<br>Southarts:<br>Communities:<br>Files:<br>Southarts:<br>Communities:<br>Files:<br>Southarts:<br>Communities:<br>Files:<br>Southarts:<br>Communities:<br>Files:<br>Southarts:<br>Southarts:<br>Communities:<br>Files:<br>Southarts:<br>Communities:<br>Files:<br>Southarts:<br>Southarts:<br>Communities:<br>Southarts:<br>Southarts:                                                                                                    | 472      |
| Average Crawling Time (Seconds)         Activities:         Biogs:         Bookmarks:         Communities:         Fortiles:         Vikis:         Status Updates:                                                                                                    | 87       |
| Average Crawling Time (Seconds) Activities: Blogs: Bookmarks: Communities: Files: Forums: Profiles: Wikis: Status Updates:  Average Index Building Time (Seconds) Activities: Blogs: Blogs: Blo                                                                                                    |          |
| Activities:<br>Biogs:<br>Bookmarks:<br>Communities:<br>Files:<br>FrotIlles:<br>Status Updates:<br>Activities:<br>Biogs:<br>Bookmarks:<br>Communities:<br>Files:<br>Files:<br>Biogs:<br>Bookmarks:<br>Communities:<br>Files:<br>Status Updates:                                                                                                    | 3.26     |
| Achilies:<br>Biogs:<br>Bookmarks:<br>Communities:<br>Files:<br>Forums:<br>Profiles:<br>Status Updates:<br>Achilies:<br>Biogs:<br>Bookmarks:<br>Communities:<br>Files:<br>Forums:<br>Files:<br>Biogs:<br>Bookmarks:<br>Communities:<br>Files:<br>Forums:<br>Files:<br>Forums:<br>Forums:<br>Files:<br>Biogs:<br>Bookmarks:<br>Communities:<br>Files:<br>Files:<br>Files:<br>Forums:<br>Files:<br>Forums:<br>Files:<br>Forums:<br>Files:<br>Forums:<br>Files:<br>Forums:<br>Files:<br>Forums:<br>Files:<br>Files:<br>Fi | 0.20     |
| Blogs:<br>Bookmarks:<br>Communities:<br>Files:<br>Forums:<br>Profiles:<br>Wikis:<br>Status Updates:<br>Activities:<br>Blogs:<br>Bookmarks:<br>Communities:<br>Files:<br>Forums:<br>Profiles:<br>Wikis:<br>Southarks:<br>Communities:<br>Files:<br>Forums:<br>Profiles:<br>Southarks:<br>Communities:<br>Files:<br>Forums:<br>Profiles:<br>Southarks:<br>Communities:<br>Files:<br>Forums:<br>Profiles:<br>Southarks:<br>Communities:<br>Files:<br>Forums:<br>Profiles:<br>Southarks:<br>Communities:<br>Files:<br>Forums:<br>Profiles:<br>Southarks:<br>Communities:<br>Files:<br>Forums:<br>Profiles:<br>Southarks:<br>Communities:<br>Files:<br>Forums:<br>Profiles:<br>Southarks:<br>Communities:<br>Files:<br>Forums:<br>Profiles:<br>Southarks:<br>Communities:<br>Files:<br>Files:<br>Forums:<br>Profiles:<br>Southarks:<br>Communities:<br>Files:<br>Forums:<br>Profiles:<br>Southarks:<br>Communities:<br>Files:<br>Fil                                                         | 0        |
| Bookmarks:<br>Communities:<br>Files:<br>Forums:<br>Profiles:<br>Status Updates:                                                                                                    | 0        |
| Communities: Files: Forums: Forums: Forums: Forums: Forums: Status Updates: Forums: Files: Files: Fi                                                                                                    | 0        |
| Files:   Forums:   Profiles:   Wikis:   Status Updates:    Activities: Biogs: Bookmarks: Communities: Files: Files: Forums: Profiles: Wikis: Status Updates:                                                                                                    | 0        |
| Forums:<br>Profiles:<br>Status Updates:<br>Status Updates:<br>Advrage Index Building Time (Seconds)<br>Advrage Index Building Time (Seconds)<br>Advrage Index Building Time (Seconds)<br>Blogs:<br>Blogs:<br>Bookmarks:<br>Communities:<br>Files:<br>Forums:<br>Forums:<br>Profiles:<br>Status Updates:                                                                                                    | 0        |
| Profiles:<br>Wikis:<br>Status Updates:<br>Activities:<br>Blogs:<br>Bookmarks:<br>Communities:<br>Files:<br>Forums:<br>Profiles:<br>Wikis:<br>Status Updates:                                                                                                    | 0        |
| Wikis:<br>Statu Updates:<br>Activities:<br>Blogs:<br>Bookmarks:<br>Communities:<br>Files:<br>Forums:<br>Profiles:<br>Wikis:<br>Statu Updates:                                                                                                    | 0        |
| Status Updates:<br>Average Index Building Time (Seconds)<br>Activities:<br>Blogs:<br>Bookmarks:<br>Communities:<br>Files:<br>Files:<br>Profiles:<br>Profiles:<br>Status Updates:                                                                                                    | 0        |
| Average Index Building Time (Seconds)<br>Activities:<br>Blogs:<br>Bookmarks:<br>Communities:<br>Files:<br>Forums:<br>Profiles:<br>Wikis:<br>Status Updates:                                                                                                    | 0        |
| Average Index Building Time (Seconds) Activities: Blogs: Bookmarks: Communities: Files: Forums: Profiles: Wilkis: Status Updates:                                                                                                    |          |
| Activities:<br>Biogs:<br>Bookmarks:<br>Communities:<br>Files:<br>Forums:<br>Profiles:<br>Wikis:<br>Status Updates:                                                                                                    | 0.00     |
| Admites:<br>Blogs:<br>Bookmarks:<br>Communities:<br>Files:<br>Forums:<br>Profiles:<br>Wikis:<br>Status Updates:                                                                                                    | 0.88     |
| Blogs:<br>Bookmarks:<br>Communities:<br>Files:<br>Forums:<br>Profiles:<br>Wiks:<br>Status Updates:                                                                                                    | 0.88     |
| Bookmarks:<br>Communities:<br>Files:<br>Forums:<br>Profiles:<br>Wikis:<br>Status Updates:                                                                                                    | 0.93     |
| Communities:<br>Files:<br>Forums:<br>Profiles:<br>Wikis:<br>Status Updates:                                                                                                    | 0.86     |
| Files:<br>Forums:<br>Profiles:<br>Wikis:<br>Status Updates:                                                                                                    | 0.86     |
| Forums:<br>Profiles:<br>Wikis:<br>Status Updates:                                                                                                    | 0.87     |
| Profiles:<br>Wikis:<br>Status Updates:                                                                                                    | 0.9      |
| Wikis:<br>Status Updates:                                                                                                    | 0.86     |
| Stalus Updates:                                                                                                    | 0.87     |
| •                                                                                                    | 0.87     |
|                                                                                                    |          |
| File Conversions per second                                                                                                    | 0        |
|                                                                                                    |          |
| File Content Retrieval (Seconds)                                                                                                    | 0.02     |
|                                                                                                    |          |

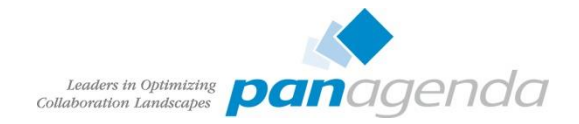

# Suche – serverStats können auch so aussehen

#### Suchkennzahlen

Ab 15. September 2015

| Indexgröße (ic5Node01:IC5InfraCluster_server1)                    | 1.425,03 M |
|-------------------------------------------------------------------|------------|
|                                                                   |            |
| Indexgröße (FS00DJHINode01:InfraCluster_server2)                  | 701,32 M   |
|                                                                   |            |
| Indexaröße (ic5Node02:IC5InfraCluster_server2)                    | 959.96 M   |
| ,                                                                 | ,          |
| Indexaröße (FS00DJGHNode01:InfraCluster_server1)                  | 2.311.34 M |
| ······································                            |            |
| Anzahl indexierter Elemente (ic5Node01:IC5InfraCluster_server1)   | 154891     |
| Aktivitäten:                                                      | 83211      |
| Bloas:                                                            | 6394       |
| Lesezeichen:                                                      | 474        |
| Communitys:                                                       | 3072       |
| Dateien:                                                          | 19213      |
| Foren:                                                            | 4694       |
| Profile:                                                          | 9452       |
| Wikis:                                                            | 18514      |
| Statusaktualisierungen:                                           | 2189       |
|                                                                   |            |
| Anzahl indexierter Elemente (FS00DJHINode01:InfraCluster_server2) | 145012     |
| Aktivitäten:                                                      | 80282      |
| Blogs:                                                            | 6211       |
| Lesezeichen:                                                      | 488        |
| Communitys:                                                       | 2920       |
| Dateien:                                                          | 18488      |
| Foren:                                                            | 4514       |
| Profile:                                                          | 11656      |
| Wikis:                                                            | 17867      |
| Statusaktualisierungen:                                           | 2115       |

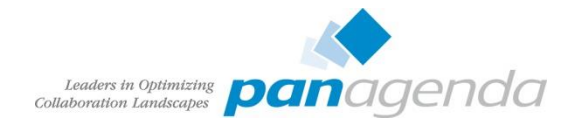

# Suche – serverStatus

- <u>https://connections-host.fqdn/search/serverStatus</u>
- Dokumentation searchStatus Seite
- es werden vier Statusfarben verwendet
  - blau:
    - Information
    - keine Aktion erforderlich
  - grün:
    - Konfiguration in Ordnung
  - gelb:
    - Warnung
    - Einstellung überprüfen
  - rot:
    - Problem
    - sollte dringend überprüft werden

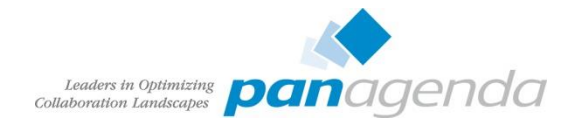

### Suche – serverStatus

- Registerkarten
  - Server Status
    - analysiert SystemOut.log der Search Applikation
    - Versionsdatei der Crawlersuche
  - Initial Indexing Exceptions
    - Ausnahmebedingungen bei der initialen Erstellung der Suche
  - SystemOut Log Exceptions
    - letzte Meldungen der Suche im SystemOut.log
  - Überprüfung von Basislisten (Seedlist Validation)
    - Test ob auf die Seedlists der einzelnen Anwendungen zugegriffen werden kann
  - SAND-Überprüfung (SAND Validation)
    - Überprüft die Dateien des SAND Index

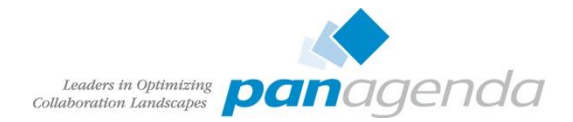

# Suche – resumeToken

- Vergleich resumeToken und Zeitstempel in Suche
- ResumeToken zeigen keine Auffälligkeit
- Die Zeitanzeige der Suche differiert hier deutlich:

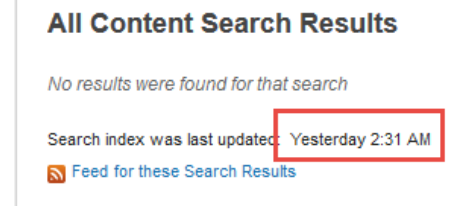

- Überprüfung der Scheduler zeigt, daß diese nicht laufen
  - Neustart der Suche erforderlich

#### Checking the resume tokens

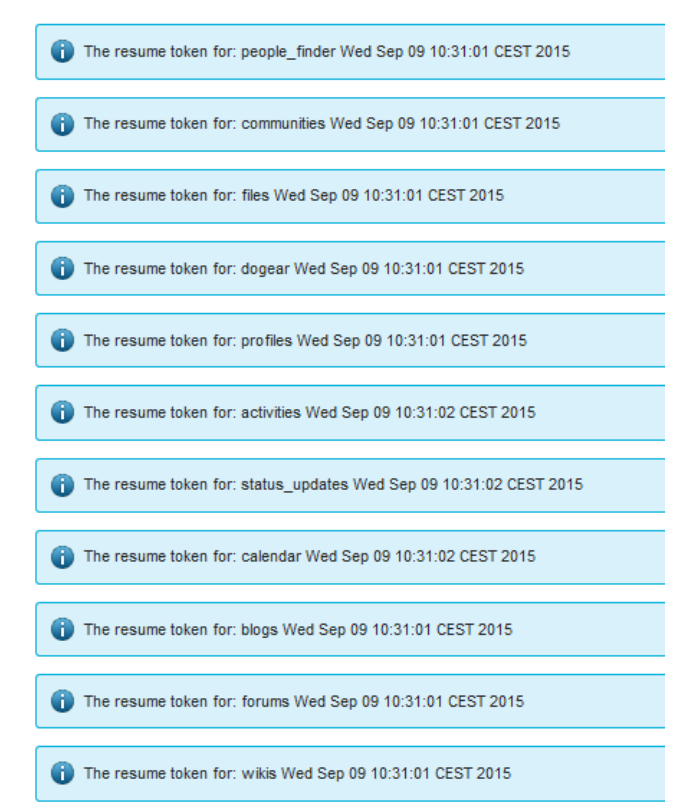

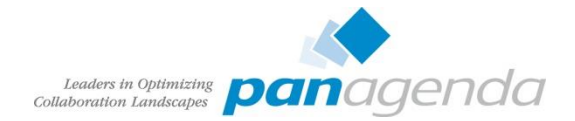

## Suche – scheduler Tasks

- Langlaufende Suchtasks (> 5 min)
- Zeiten in der Vergangenheit
- Ursachen:
  - DMGR läuft nicht, wurde unterbrochen
  - Scheduler hängen geblieben

```
Execfile("connectionsConfig.py")
Scheduler.listAllTasks()
```

Search tasks

....

| Sear | CII LASKS                  |           |     |     |    |          |      |      |   |                   |
|------|----------------------------|-----------|-----|-----|----|----------|------|------|---|-------------------|
|      | 15min-search-indexing-task | RUNNING   | Mon | Sep | 14 | 06:46:00 | CEST | 2015 | 0 | 1/15 0,2-23 * * ? |
|      | 20min-file-retrieval-task  | SCHEDULED | Mon | Sep | 14 | 07:01:00 | CEST | 2015 | 0 | 1/20 0,2-23 * * ? |
|      | DailyIndexBackup           | SCHEDULED | Tue | Sep | 15 | 02:00:00 | CEST | 2015 | 0 | 02?**             |
|      | Test2DailyIndexBackup      | SCHEDULED | Mon | Sep | 14 | 10:35:00 | CEST | 2015 | 0 | 35 10 ? * *       |
|      | TestDailyIndexBackup       | SCHEDULED | Mon | Sep | 14 | 10:30:00 | CEST | 2015 | 0 | 30 10 ? * *       |
|      | nightly-optimize-task      | SCHEDULED | Tue | Sep | 15 | 01:30:00 | CEST | 2015 | 0 | 30 1 * * ?        |
|      | nightly-sand-task          | SCHEDULED | Tue | Sep | 15 | 01:00:00 | CEST | 2015 | 0 | 01**?             |
|      |                            |           |     |     |    |          |      |      |   |                   |
|      |                            |           |     |     |    |          |      |      |   |                   |
| [    | teany was hinly data       |           |     |     |    |          |      |      |   |                   |

[root@cnx-was bin]# date Mon Sep 14 20:54:31 CEST 2015

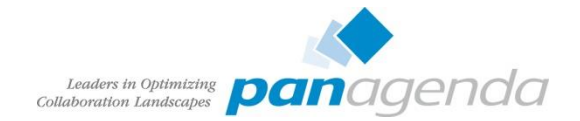

## Profiles - Benutzersynchronisation

- Benutzersynchronisation mit LDAP
  - Als Scheduled Task oder Cronjob min. 2x täglich ausführen
  - Sollte regelmäßig überprüft werden
- Überblick
  - TDISOL\employee.error
  - TDISOL\employee.skip
- Weitere Analyse mit
  - Ibmdi.log in tdisol\logs\ibmdi.log
  - Eventuell muss DEBUG Einstellung erhöht werden
    - profiles\_tdi.properties (debug\_\*=true)
    - etc/log4j.properties (log4j.rootCategory)
- Ursache häufig abhängig vom sync\_updates\_hash\_field

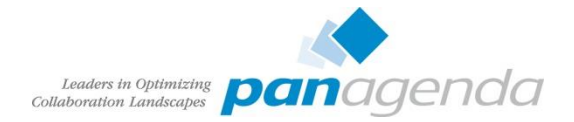

# Profile – Extend Role um mit Externen Benutzern zu arbeiten

- Communities f
  ür externe Benutzer
- Aktivierung Externe Benutzer siehe Best Practise Session T3S5
- Ersteller benötigt die EMPLOYEE.EXTENDED Rolle
- Anzeige Benutzer mit EMPLOYEE.EXTENDED Rolle

```
Connect to PeopleDB;
SELECT r.PROF_DISPLAY_NAME, r.PROF_MAIL, r.PROF_UID, e.ROLE_ID
from EMP_ROLE_MAP e
left join EMPLOYEE r
ON e.PROF_KEY = r.PROF_KEY
WHERE e.ROLE ID = 'employee.extended';
```

|   | PROF_DISPLAY_NAME   | PROF_MAIL                            | PROF_UID     | ROLE_ID           |
|---|---------------------|--------------------------------------|--------------|-------------------|
| 1 | Admin Connections   | Admin.Connections@panastoeps.local   | AConnections | employee.extended |
| 2 | Christoph Stoettner | Christoph.Stoettner@panastoeps.local | CStoettner   | employee.extended |
| 3 | Bart Simpson        | Bart.Simpson@panastoeps.local        | bart         | employee.extended |
|   |                     |                                      |              |                   |

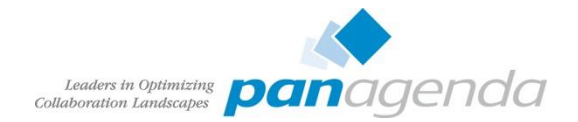

## Profiles – Extended Role setzen

- Für einzelne Benutzer
  - Mailadresse

ProfilesService.setRole('Christoph.Stoettner@example.com',EMPLOYEE\_EXTENDED)

UserId

ProfilesService.setRoleByUserId("cstoettner", EMPLOYEE\_EXTENDED)

- Batch mit Liste
  - Textdatei mit einer Mailadresse oder einer Userld pro Zeile
  - Mailadresse

ProfilesService.setBatchRole(EMPLOYEE, "profiles-email.txt")

UserId

ProfilesService.setBatchRoleByUserId(EMPLOYEE, "profiles-userid.txt")

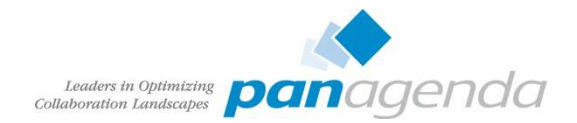

## Communities

- verwaiste Communities ohne aktive Owner können nicht geändert werden
- die maximale Größe für Dateiuploads ist erreicht und muss geändert werden
- Community Thema ist veraltet und soll archiviert werden
  - keine wirkliche Lösung
- Communities sollen thematisch anders gruppiert werden
  - Subcommunities sollen eigenständig werden
  - eigenständige Communities sollen zu Subcommunities werden
- Gelöschte Communities wiederherstellen

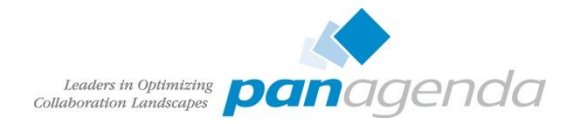

# Community – Mitglieder und Besitzer hinzufügen per Browser

- Admin mit dsx-admin Rolle in Communities
  - Aufruf des search scopes für Communities
  - https://connections-host/communities/service/atom/communities/all
    - URL zeigt an sich nur public Communities, bei User mit dsx-admin Rolle aber alle vorhandenen
  - Gleicher User kann auch Member hinzufügen
    - Achtung in Subcommunities können nur Mitglieder / Owner des Parent hinzugefügt werden

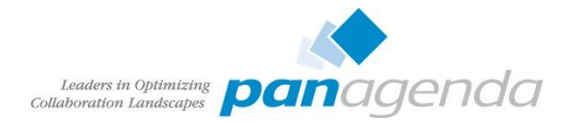

# Community – Mitglieder und Besitzer hinzufügen mit Wsadmin

- wsadmin dsx-admin nicht erwünscht und nur für Suche vorbehalten
  - UUID aus Community URL

🔒 ;.local/communities/service/html/communitystart?communityUuid=<mark>9b229afb-8034-4dff-93a7-d24eefbcacb1</mark>#fullpageWidgetId=Members 🕂 🛡

Communities

New subcommunity

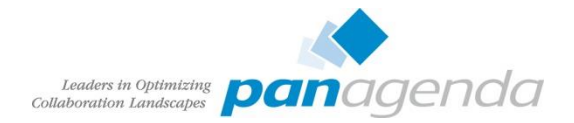

# Community – Mitglieder und Besitzer hinzufügen mit Wsadmin

#### • Wsadmin: UUID finden

wssadmin>execfile("communitiesAdmin.py")

wsadmin>allComm=CommunitiesService.fetchAllComm()

wsadmin>CommunitiesListService.filterListByName(allComm, "Search Test")

[{lastModBy=[Admin Connections, 0989A11C-D85F-0B59-C125-7F7C003EFAF6], created=09/09/15 13:27:20 CEST, tags=[test], type=private, name=Search Test, uuid=351ace81-4ebf-4f47-af50-815799d3d353, memberSize=1, lastMod=10/09/15 08:58:45 CEST, description=Testing Search , createdBy=[Admin Connections, 0989A11C-D85F-0B59-C125-7E7C003FFAE6]}, {lastModBy=[Communities Administrator, -Communities-Administrator-ID-], created=11/09/15 12:08:24 CEST, tags=[], type=public, name=Search Test, uuid=e2f4589d-bfc9-4c1d-9320-98b60588e6ff, memberSize=2, lastMod=11/09/15 12:40:37 CEST, description=, createdBy=[Admin Connections, 0989A11C-D85F-0B59-C125-7E7C003FFAE6]}]

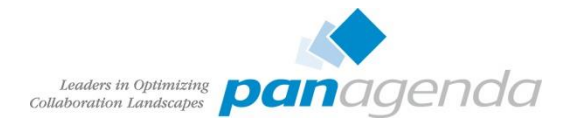

# Community – Mitglieder und Besitzer hinzufügen mit Wsadmin

• memberRole. Gültige Werte sind 0 (Mitglied) und 1 (Eigentümer)

wsadmin>newowners=["homer.simpson@panastoeps.local", "christoph.stoettner@panastoeps.local"]

wsadmin>CommunitiesService\_addMembersToCommunityByEmail("Search Test,1,newowners)

0091E: Multiple communities found with name: Search Test.

WASX7015E: Exception running command: "CommunitiesService.addMembersToCommunityByEmail("Search Test", 1, newowner)"; exception information: javax.management.RuntimeMBeanException java.lang.IllegalArgumentException: java.lang.IllegalArgumentException: CLFRM0091E: Multiple communities found with name: Search Test.

waadmin>CommunitiesService.addMembersToCommunityByEmail("e2f4589d-bfc9-4c1d-9320-98b60588e6ff", 1. newowner) addMembersToCommunityByEmail request processed
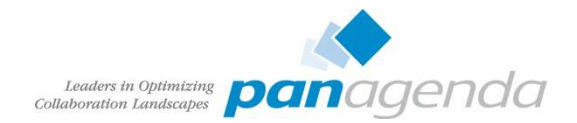

## **Community Reparenting**

- Eingeführt in IBM Connections 4.5 CR3
- Verschieben von Communities unter verschiedenen Voraussetzungen:
  - Subcommunities können nicht direkt in eine andere Community umgehängt werden
  - Communities mit Subcommunities können nicht zu Subcommunities werden
- Community-Eigentümer in der übergeordneten Community
  - als **Eigentümer** in die neue Subcommunity kopiert
- Subcommunity-Mitglieder und -Eigentümer
  - als Mitglieder in die neue übergeordnete Community kopiert.

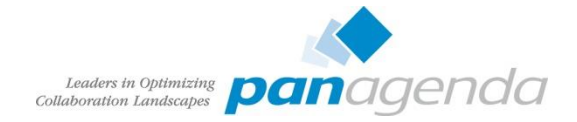

## Community Reparenting – Vor dem Verschieben

|                    | ✓ New Pa   | arent                    |           | Memb<br>View the<br>Memb | i <b>ers</b><br>members in<br>bers Invit | a your com   | munity, as w | vell as people w | ho are inv            | ited but have not yet jo | bined.                     |                     |
|--------------------|------------|--------------------------|-----------|--------------------------|------------------------------------------|--------------|--------------|------------------|-----------------------|--------------------------|----------------------------|---------------------|
|                    |            |                          |           | Add M<br>Add mem         | embers<br>1bers to auto<br>(3 people)    | Invite M     | lembers      | Import Mem       | ibers<br>nity. Invite | Export Members           | n the opportunity to join. |                     |
|                    | Overview   |                          |           | Sort by: N               | ame   Date A                             | dded 🗸       |              |                  |                       |                          |                            |                     |
|                    | Recent Up  | odates                   |           |                          | Admin (                                  | Connectio    | ns           |                  |                       | Bart Simpson             |                            | Christoph Stoettner |
|                    | Status Upo | dates                    |           |                          | Owner<br>Edit   R/                       | emove        |              |                  | 2                     | Member<br>Edit   Remove  |                            | Owner<br>Edit       |
| ✓ New subcommunity | Members    |                          |           | Show: 16                 | 32 48                                    | 100          |              |                  |                       |                          |                            |                     |
|                    | Forums     |                          |           | Feed fo                  | or these Mem                             | bers         |              |                  |                       |                          |                            |                     |
|                    | Bookmark   | (S                       |           | -                        |                                          |              |              |                  |                       |                          |                            |                     |
|                    | Files      |                          |           |                          |                                          |              |              |                  |                       |                          |                            |                     |
|                    |            | Add Members              | Invite I  | lembers                  | Import M                                 | lembers      | Export M     | lembers          |                       |                          |                            |                     |
|                    |            | Add members to auton     | natically | include then             | n in the com                             | munity. Invi | te members   | to give them the | opportunity           | / to join.               |                            |                     |
| Overview           |            | 1 - 3 of 3 (3 people)    |           |                          |                                          |              |              |                  |                       |                          |                            |                     |
| Recent Updates     |            | Sort by: Name   Date Add | led 🗸     |                          |                                          |              |              |                  |                       |                          |                            |                     |
| Status Updates     |            | Ned Flan                 | ders      |                          |                                          |              | Marge S      | Simpson          |                       |                          | Christoph Stoettner        |                     |
| Members            |            | Edit   Rer               | nove      |                          |                                          |              | Edit   Re    | r<br>emove       |                       |                          | Owner<br>Edit              |                     |
| Forums             |            | Show: 16 32 48 10        | 0         |                          |                                          |              |              |                  |                       |                          |                            |                     |
| Bookmarks          |            | S Feed for these Membe   | rs        |                          |                                          |              |              |                  |                       |                          |                            |                     |
| Files              |            | . sou for those membe    |           |                          |                                          |              |              |                  |                       |                          |                            |                     |

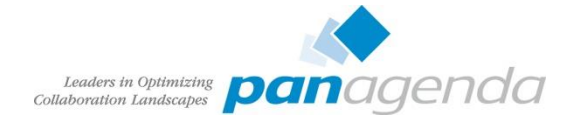

## Community Reparenting – Nach dem Verschieben

New

Status U Member

Bookma Files

| • New Parent                                | Members         View the members in your community, as well as people who are invited but have not yet joined.         Members       Invitations                                                            |                                         |
|---------------------------------------------|----------------------------------------------------------------------------------------------------|-----------------------------------------|
|                                             | Add Members     Invite Members     Import Members     Export Members       Add members to automatically include them in the community. Invite members to give them the opportunity to join.                 |                                         |
| Overview                                    | 1 - 5 of 5 (5 people)                                                                                                    |                                         |
| Recent Updates<br>Status Updates<br>Members | Sort by: Name   Date Added >       Ned Flanders       Member       Edit   Remove         Admin Connections       Owner       Edit   Remove                                                                  | Bart Simpson<br>Member<br>Edit   Remove |
| Forums<br>Bookmarks<br>Files                | Christoph Stoettner<br>Owner<br>Edit                                                                                                    |                                         |
| it<br>nmunity                               | Members<br>View the members in your community, as well as people who are invited but have not yet joined.                                                                                                   |                                         |
|                                             | Members Invitations                                                                                                    |                                         |
|                                             | Add Members       Invite Members       Import Members       Export Members         Add members to automatically include them in the community. Invite members to give them the opportunity to join.       F | ilte                                    |
| _                                           | 1 - 4 of 4 (4 people)                                                                                                    |                                         |
| s<br>;                                      | Admin Connections<br>Owner<br>Edit   Remove Ned Flanders Owner Edit   Remove Ned Flanders Owner Edit   Remove Christoph Stoettner Owner Edit   Remove                                                       |                                         |
|                                             | Show: 16   32   48   100                                                                                                    |                                         |
|                                             |                                                                                                    |                                         |

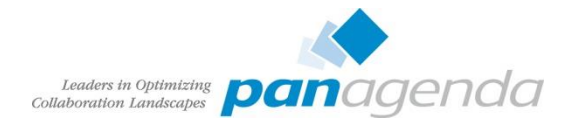

## Community Reparenting - Zugriffsebenen

| Übergeordnete<br>Community | Subcommunity vor<br>Zuordnung | Subcommunity nach<br>Zuordnung |
|----------------------------|-------------------------------|--------------------------------|
| Öffentlich                 | Öffentlich                    | Nicht geändert                 |
| Öffentlich                 | Moderiert                     | Nicht geändert                 |
| Öffentlich                 | Eingeschränkt                 | Nicht geändert                 |
| Moderiert                  | Öffentlich                    | Moderiert                      |
| Moderiert                  | Moderiert                     | Nicht geändert                 |
| Moderiert                  | Eingeschränkt                 | Nicht geändert                 |
| Eingeschränkt              | Öffentlich                    | Eingeschränkt                  |
| Eingeschränkt              | Moderiert                     | Eingeschränkt                  |
| Eingeschränkt              | Eingeschränkt                 | Nicht geändert                 |

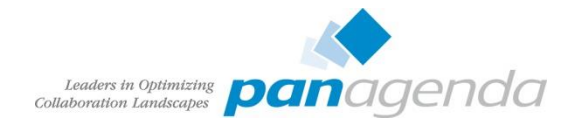

## **Community Papierkorb**

- Eingeführt mit Version 5.0
- Default Purge Interval ist 90 Tage
- Task läuft täglich um 3 Uhr morgens
  - d.h. auch mit daysToDelete=0 landen gelöschte Communities erst im Papierkorb
  - endgültiges Löschen dann um 3 Uhr

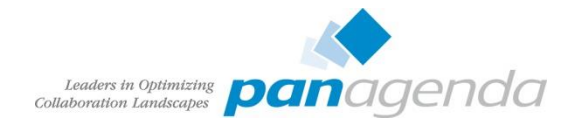

## **Community Papierkorb**

wsadmin>execfile("communitiesAdmin.py")
wsadmin>CommunitiesService.getSoftDeletedCommunityUuidList("2015-01-20")

#### • Liste mit Communities die vor dem 20.1.2015 gelöscht wurden

wsadmin>execfile("communitiesAdmin.py")
wsadmin>CommunitiesService.getSoftDeletedCommunityUuidList()

#### Liste mit allen gelöschten Communities

[{lastModBy=[Christoph Stoettner, B157E78B-E5D7-52D6-C125-7E7C003FF9D0], created=15/09/15 23:38:53 CEST, tags=[], type=public, name=My cool community, uuid=9b229afb-8034-4dff-93a7-d24eefbcacb1, memberSize=2, lastMod=15/09/15 23:40:11 CEST, description=Description of cool community , createdBy=[Admin Connections, 0989A11C-D85F-0B59-C125-7E7C003FFAE6]}]

CommunitiesService.unDeleteCommunity("9b229afb-8034-4dff-93a7-d24eefbcacb1" unDeleteCommunity request processed

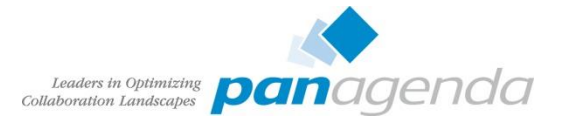

## Archiv für Communities

- Leere Community Archiv erstellen
  - Zugriffsebene restricted
  - Mitglieder: nur ein Admin oder Admingruppe
  - Für Standardbenutzer nicht sichtbar und auch in Suche nicht angezeigt
- Entfernen der aktuellen Mitglieder aus der Community die archiviert werden soll
- Verschieben der Community in die Archiv-Community (Subcommunity)
  - leicht wiederherstellbar
  - Mitgliederliste sollte vorher dokumentiert werden (Export)
- Entweder auf Archivierungslösung von IBM • warten, oder Community nach x Monaten löschen

#### Members

Marine Invited

View the members in your community, as well as people who are invited but have not vet joined.

| Members     | TVICALIONS     |                |                |  |
|-------------|----------------|----------------|----------------|--|
|             |                |                |                |  |
|             |                |                |                |  |
|             |                |                |                |  |
| Add Members | Invite Members | Import Members | Export Members |  |

Add members to automatically include them in the community. Invite members to give them the opportunity

| 1 - 4 of 4 (4 people)                                                                                          | Opening membership.csv ×                                                                                                    |  |
|----------------------------------------------------------------------------------------------------|----------------------------------------------------------------------------------------------------|--|
| Sort by: Name   Date Add<br>Admin Cr<br>Owner<br>Edit   Rer<br>Show: 16   32   48   10<br>Feed for these Membe | You have chosen to open:<br>membership.csv<br>which is: CSV file<br>from: https://connections.panastoeps.local<br>What should Firefox do with this file?<br>Open with Pick an app (default)<br>Save File<br>Do this <u>a</u> utomatically for files like this from now on. |  |
|                                                                                                    | OK Cancel                                                                                                    |  |

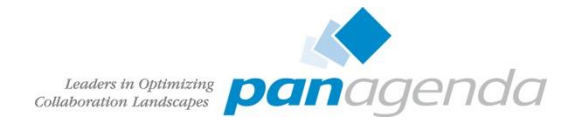

## Files Policies und Library Größen

- Library nicht mit CCM / FileNet verwechseln
- Gemeint ist die maximale Uploadgrenze für Benutzer und Communities
  - Default: 500MB
- Anzeige der vorhandenen Libraries:

```
FilesLibraryService.browseCommunity("title","true",1, 100)
FilesLibraryService.browsePersonal("title","true",1, 100)
```

- Erstellen einer 2GB Policy
  - Zahl für Integer zu groß, daher L nicht vergessen

```
execfile("filesAdmin.py")
FilesPolicyService.add("Test", 2147483648L)
```

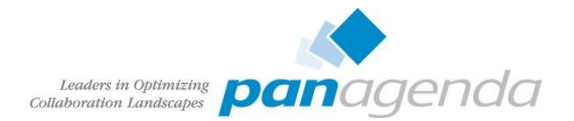

### Ausgabe FilesLibraryService.browse\*

#### • Anzeige jeweils einer Library

wsadmin>FilesLibraryService.browsePersonal("title","true",1, 1
[{maximumSize=524288000, size=0, percentUsed=0.0, summary=, orphan=false, createDate=Tue Aug 04 10:28:00
CEST 2015, policyId=000000000-0000-0000-0000-00000000000, externalContainerId=null, themeName=,
label=0989A11C-D85F-0B59-C125-7E7C003FFAE6, title=Admin Connections, ownerUserId=df9f0fb0-3b1d-473e-b77b298c85f46bcc, type=personal, id=7262baae-0fc9-46b5-a027-908226f1d91b, externalInstanceId=null,
lastUpdate=Tue Aug 04 10:28:00 CEST 2015}]

wsadmin>FilesLibraryService.browseCommunity("title","true",1, 1

[{maximumSize=524288000, size=3014413, percentUsed=0.005749536514282227, summary=, createDate=Mon Jul 27 12:29:24 CEST 2015, policyId=00000000-0000-0000-0000-00000000001, externalContainerId=11fbc5ff-76ac-4e67-a64b-eee2ba20f5bf, themeName=default, label=Wf2768f8b39b6\_4dab\_adf4\_2a58ec803c04, title=Barmenia -Test 2, ownerUserId=00000000-0000-0000-0000-00000000000, type=community, id=ec86968c-1f09-44fe-9dc5e2c6677b9f0e, externalInstanceId=Wf2768f8b39b6\_4dab\_adf4\_2a58ec803c04, lastUpdate=Mon Jul 27 12:30:01 CEST 2015}]

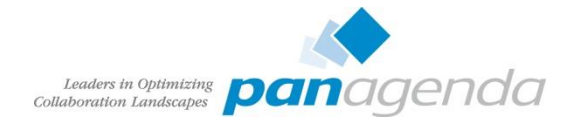

## Files Policies und Library Größen

- Zuweisen der Policy zu einem Benuter oder Community
  - Liste vorhandene Policies (Anzeige von 25 Stk)

FilesPolicyService.browse("title", "true", 1, 25)

Man benötigt die UUID der Community oder GUID des Benutzers

FilesLibraryService.assignPolicy(UbraryId, policyId)

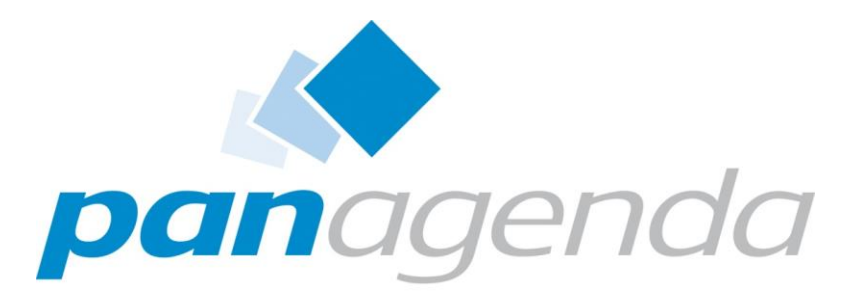

Leaders in Optimizing Collaboration Landscapes

Maintenance / Regular Work

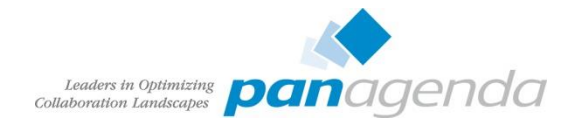

## Datenbank Optimierung

- Regelmäßige Durchführung von REORG und RUNSTAT
  - Minimum nach großen Datenänderungen (Update)
  - einmal monatlich oder wöchentlich während eines Wartungsfenster wäre perfekt
- Datenbanken müssen dazu offline sein, d.h. Connections und DMGR beenden!
- Skripte liegen in [Connections-Root]/connections.sql
  - reorg.sql
  - updatestats.sql bzw. runstats.sql
  - zum DB2 kopieren, für Instance Owner erreich- und ausführbar
- Immer testen ob SQL Statements mit ; oder @ abgeschlossen sind
  - db2 –tvf reorg.sql
  - db2 -td@ -vf reorg.sql

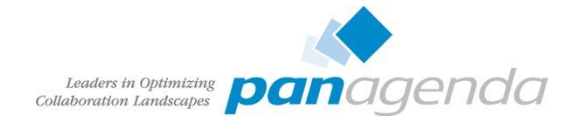

### Datenbank Optimierung – Skripte

/opt/IBM/Connections/connections.sql/activities/db2/reorg.sql /opt/IBM/Connections/connections.sgl/activities/db2/runstats.sgl /opt/IBM/Connections/connections.sql/blogs/db2/reorg.sql /opt/IBM/Connections/connections.sgl/blogs/db2/runstats.sgl /opt/IBM/Connections/connections.sgl/communities/db2/reorg.sgl /opt/IBM/Connections/connections.sgl/communities/db2/runstats.sgl /opt/IBM/Connections/connections.sgl/dogear/db2/reorg.sgl /opt/IBM/Connections/connections.sql/dogear/db2/runstats.sql /opt/IBM/Connections/connections.sql/files/db2/reorg.sql /opt/IBM/Connections/connections.sgl/files/db2/updateStats.sgl /opt/IBM/Connections/connections.sgl/forum/db2/reorg.sgl /opt/IBM/Connections/connections.sql/forum/db2/runstats.sql /opt/IBM/Connections/connections.sgl/homepage/db2/reorg.sgl /opt/IBM/Connections/connections.sgl/homepage/db2/updateStats.sgl /opt/IBM/Connections/connections.sql/metrics/db2/reorg.sql /opt/IBM/Connections/connections.sgl/metrics/db2/updateStats.sgl /opt/IBM/Connections/connections.sgl/mobile/db2/reorg.sgl /opt/IBM/Connections/connections.sql/mobile/db2/runstats.sql /opt/IBM/Connections/connections.sgl/profiles/db2/reorg.sgl /opt/IBM/Connections/connections.sgl/profiles/db2/runstats.sgl /opt/IBM/Connections/connections.sql/wikis/db2/reorg.sql /opt/IBM/Connections/connections.sql/wikis/db2/updateStats.sql

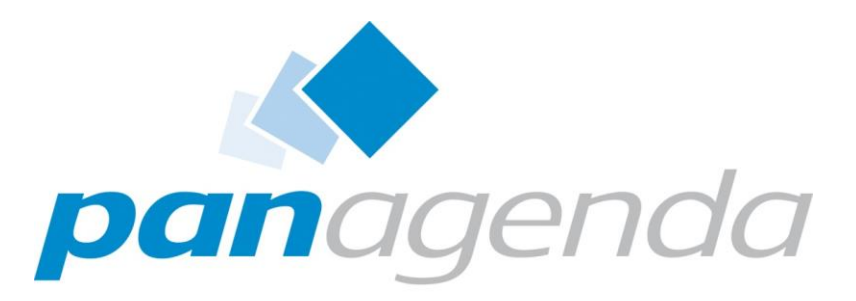

Leaders in Optimizing Collaboration Landscapes

Rechte

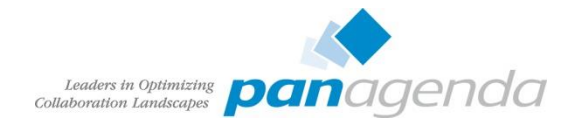

## Anmeldung erzwingen

- Mit Default-Einstellungen sind Inhalte folgender Module sichtbar:
  - Profile
  - Suche (sämtliche öffentliche Inhalte)
  - Öffentliche Blogs
  - Öffentliche und moderierte Communities
  - Öffentliche Lesezeichen
  - Öffentliche Dateien
  - Öffentliche Foren
  - Öffentliche Wikis

Soll wirklich jeder Internetbenutzer die Kontaktdaten Ihrer Mitarbeiter mit Mailadresse und oft Telefonnummer durchsuchen können?

- Google Suche mit inurl ©
- Achtung bei Forenposts mit Logdaten oder URLs!

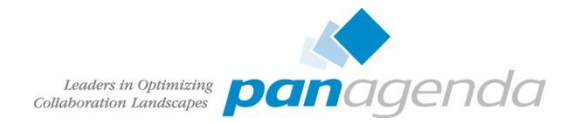

## Anmeldung an allen Modulen erzwingen

- Nach Fixpack Installationen mit Version < 4.5 häufig Rollen wieder auf Default
- Regelmäßig prüfen ob Inhalte öffentlich verfügbar sind
  - manchmal auch gewollt siehe z.B. Developerworks, Eulug, Socialbiz.ug usw.
- Reader -> All Authenticated in Application's Realm
- everyone muss auf everyone bleiben, darüber wird u.a. die Loginseite gesteuert

| Select | Role                   | Special subjects                         | Mapped users             | Mapped groups    |
|--------|------------------------|------------------------------------------|--------------------------|------------------|
|        | person                 | All Authenticated in Application's Realm |                          |                  |
|        | everyone               | Everyone                                 |                          |                  |
|        | metrics-reader         | None                                     | AConnections             | CNXMetricsAdmins |
|        | admin                  | None                                     | wasadmin<br>AConnections | cnxAdmins        |
|        | global-moderator       | None                                     | AConnections             | CNXModerators    |
|        | search-admin           | None                                     | wasadmin<br>AConnections | cnxAdmins        |
|        | widget-admin           | None                                     | wasadmin<br>AConnections | cnxAdmins        |
|        | reader                 | Everyone                                 |                          |                  |
|        | bss-provisioning-admin | None                                     |                          |                  |

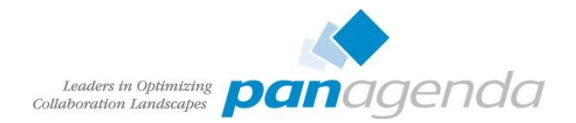

# Anmeldung erzwingen – reader Rolle

| Select | Role                   | Special subjects                         | Mapped users             | Mapped groups    |
|--------|------------------------|------------------------------------------|--------------------------|------------------|
|        | person                 | All Authenticated in Application's Realm |                          |                  |
|        | everyone               | Everyone                                 |                          |                  |
|        | metrics-reader         | None                                     | AConnections             | CNXMetricsAdmins |
|        | admin                  | None                                     | wasadmin<br>AConnections | cn×Admins        |
|        | global-moderator       | None                                     | AConnections             | CNXModerators    |
|        | search-admin           | None                                     | wasadmin<br>AConnections | cnxAdmins        |
|        | widget-admin           | None                                     | wasadmin<br>AConnections | cnxAdmins        |
|        | reader                 | All Authenticated in Application's Realm |                          |                  |
|        | bss-provisioning-admin | None                                     |                          |                  |

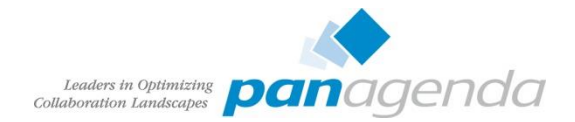

## Community / Wiki Ersteller einschränken

• Default jeder authentifizierte Benutzer kann Wikis und Communities anlegen

| metrics-reader        | None                                     | AConnections | CNXMetricsAdmins |
|-----------------------|------------------------------------------|--------------|------------------|
| community-creator     | All Authenticated in Application's Realm |              |                  |
| community-metrics-run | None                                     | AConnections | CNXMetricsAdmins |

| everyone-authenticated | All Authenticated in Application's Realm |                          |           |
|------------------------|------------------------------------------|--------------------------|-----------|
| wiki-creator           | All Authenticated in Application's Realm |                          |           |
| admin                  | None                                     | wasadmin<br>AConnections | cnxAdmins |

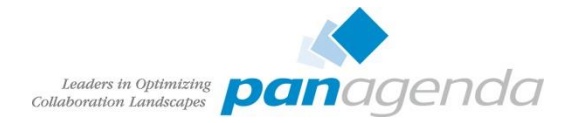

## Community / Wiki Ersteller einschränken (Good to know)

- Manchmal nicht erwünscht, daß jeder Communities anlegen darf
- Subcommunities können nur von Eigentümern einer Community angelegt werden
- Also diesen die Rolle zuordnen, oder ein Admin Owner jeder Community
- community-creator müssen auch wiki-creator sein, sonst kein Wiki in Community

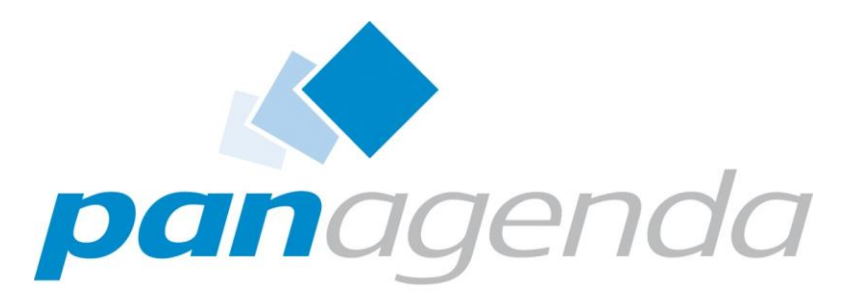

Leaders in Optimizing Collaboration Landscapes

**Backup & Restore** 

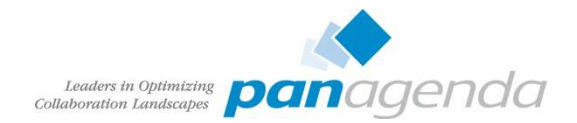

## Backup Allgemein

- Viele Kunden installieren Connections mittels
  - IBM Connections Dokumentation
  - Tutorials
  - Tipps
- Keine dieser Anleitungen erwähnt Backups
- Festplattendefekte bedeuten Datenverlust
  - auch RAID, Snapshot oder SAN kann Probleme verursachen
- Datenbank Backup bei laufender DB (über Dateibackup) sind in den meisten Fällen nicht wiederherstellbar
  - Globale Connections Installationen können nicht täglich für längere Zeit heruntergefahren werden
- Restore bedeutet in den meisten Fällen ebenfalls Datenverlust
  - kein selektiver Restore möglich

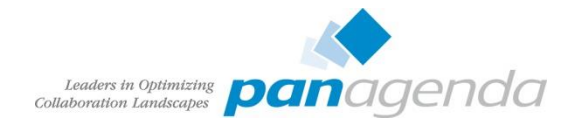

## Backup DB2

- DB2 unterstützt Online Backups
  - man muss es nur aktivieren
- Konfiguration benötigt ein Offline Backup und den Neustart der Datenbank
- Danach jederzeit Online Backup möglich
- Ich bevorzug unkomprimierte Backups
  - gebrannt durch Restoreprobleme

db2 update database configuration for BLOGS using LOGARCHMETH1 LOGRETAIN
AUT0\_DEL\_REC\_OBJ ON num\_db\_backups 1 rec\_his\_retentn 0 logarchmeth1 disk:/opt/db2logs

db2stop && db2start

db2 backup database BLOGS to /opt/backup

db2stop && db2start

db2 backup database BLOGS online to /opt/backup INCLUDE LOGS

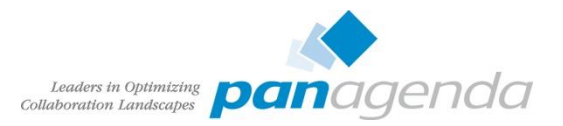

## DB2 Backup

- DB2 bietet auch automatische Backups
  - z.B. einmal täglich oder nach 10 MB Logfiles
- Nachteil
  - keine genaue Zeit
  - Übereinstimmung mit hochgeladenen Dateien schwierig
- DB Backup möglichst zeitgleich mit SHARED DIRECTORY
- Scheduler besser geeignet als Automatic
- Restore Online Backup siehe
  - <u>http://kbild.ch/2011/02/backup-and-restore-ibm-lotus-connections-dbs-online/</u>
  - <u>http://www.slideshare.net/ChristophStoettner/ibm-connect-2014-bp307</u>

| Back | up policy option                           |             |                         |
|------|--------------------------------------------|-------------|-------------------------|
| Bac  | kup criteria                               |             |                         |
| Spe  | cify the criteria that determines how freq | uently thi  | s database will be back |
| 0    | Optimize for database recoverability (mo   | ore frequer | nt backups)             |
| 0    | Balance database recoverability with per   | formance    |                         |
| 0    | Optimize for database performance (less    | frequent    | backups)                |
| 0    | Customize the criteria                     |             |                         |
| Cri  | teria details                              |             |                         |
| Ma   | aximum time between backups:               | 1           | Day 🛔                   |
| Ma   | aximum log space used between backups      | 10          | 1 MB                    |

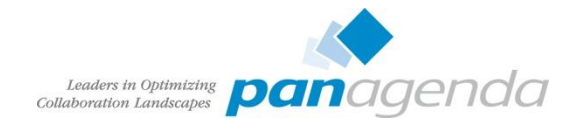

## **Backup Shared Directory**

- Customization
- provision/webressources (wichtige Jars f
  ür Common App)
- Hochgeladene Dateien
  - Activities
  - Blogs
  - Files
  - Wikis
  - CCM (Bibliotheken)
- CCM Objectstore
- Unbedingt zeitnah vor oder nach DB Backup

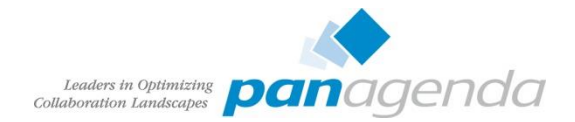

## Backup WebSphere Application Server Konfiguration

- backupConfig erstellt Sicherung
  - Konfiguration
  - Profile
  - Installierte Applikationen

./backupConfig.sh /opt/install/Websphere-config-date +%Y%m%d -nostop -username wasadmin
-password password

Wiederherstellung in neue WebSphere Installation möglich

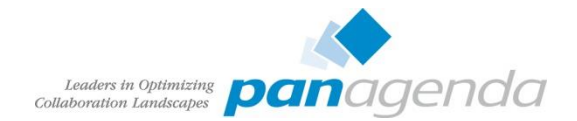

## Backup – Was noch?

- IBM HTTPServer
  - conf/httpd.conf
  - SSL Keystore

grep ^KeyFile /opt/IBM/HTTPServer/conf/httpd.conf | awk '{print \$2}'

- htdocs/\*
- Connections (/opt/IBM/Connections)
  - Skripte
  - CCM
  - ear-Dateien
  - Suchindex
- CCM
  - ear enthält Datenbank Verschlüsselungsschlüssel
  - CONNECTIONS-ROOT/ccm/ccm/scripts/backup.sh

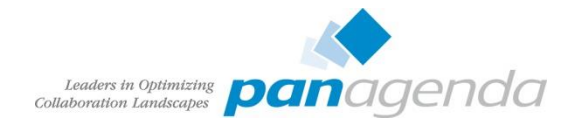

## Backup – Was noch?

- IBM Installation Manager
  - enthält Daten zu allen installierten Komponenten (Installation und Uninstall)
  - Windows
    - %ApplicationData%\IBM\Installation Manager
  - Linux
    - /var/ibm/InstallationManager
- 3<sup>rd</sup> Party Applikationen
  - Forms Experience Builder
    - Konfiguration in C:\IBM\FORMS bzw. /var/forms
    - daher nicht im WebSphere backup
  - IBM Docs Viewer / IBM Docs
    - Konfiguration vor 1.0.7 im Viewer\_Shared

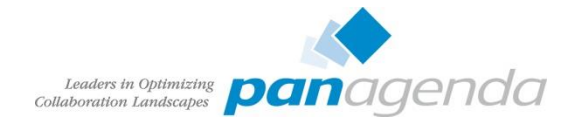

## Backup – Wie oft?

- Minimum täglich
  - Datenbanken
  - Shared Directory
- Regelmäßig (ein- bis mehrmals wöchentlich)
  - Konfiguration
    - WebSphere
    - Connections
    - CCM
    - IBM HTTPServer (inkl. Plugin und SSL Keys)
    - TDI Solutions Verzeichnis
- Restore unbedingt testen!
  - mehrere Probleme mit fehlenden Binaries bei WebSphere Restore

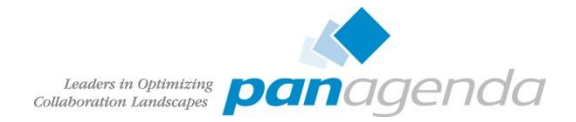

## Integrität Dateien Modul – Dateien / Wikis

 Nach Restore sollte ein übereinstimmender Stand zwischen Datenbank und Shared Directory gegeben sein

wsadmin>execfile("filesAdmin.py")
Connecting to WebSphere:name=FilesAdminService,type=LotusConnections,cell=cnxCell01,node=cnxNode01,\*
Files Administration initialized.

```
wsadmin>FilesDataIntegrityService.checkFiles("/opt/install/filesintegrity")
```

The file integrity check has started and will continue to run in the background until complete. Please check the server logs for completion status and messages.

#### • SystemOut.log

[16/09/15 20:36:19:851 CEST] 000000d4 DataIntegrity I EJPVJ9123I: The task Data integrity check has begun execution at 16 September 2015 20:36:19 CEST.

[16/09/15 20:36:20:005 CEST] 00000227 CheckDataInte I EIPV19343I: The data integrity check succeeded and the database and file system are consistent. 0 unused file(s) were moved to /opt/install/filesintegrity.

[16/09/15 20:36:20:005 CEST] 00000227 CheckDataInte I EJPVJ9366I: The task Data integrity check has finished at 16 September 2015 20:36:20 CEST.

analog: WikisDataIntegrityService.checkFiles

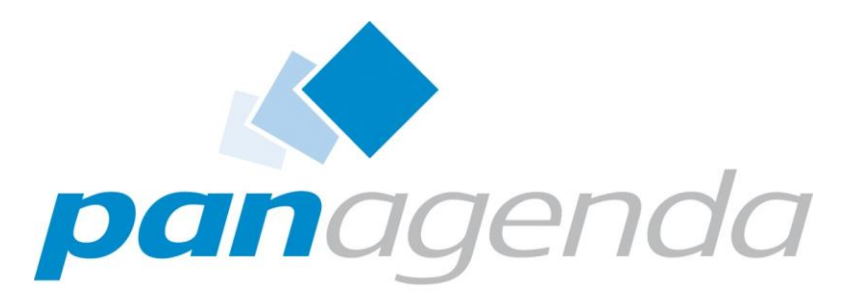

Leaders in Optimizing Collaboration Landscapes

Troubleshooting

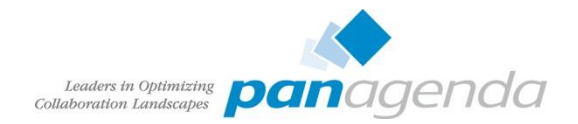

### Tools

- Editor (mit Syntax Highlight)
  - vim, geany
  - notepad++
  - UltraEdit
  - Atom.io
- Tail
  - baretail
  - multitail
  - mtail
- Proxy
  - Fiddler
  - Burpsuite

- Browser
  - Firefox (portable) / FF ESR
  - Chrome
  - IE
    - Download verschiedener Versionen als VM: <u>https://www.modern.ie/enus/virtualization-tools</u> (Test ohne GPO)
- Netzwerk Analyse
  - Wireshark
  - tcpdump
- Unzip
  - 7-zip

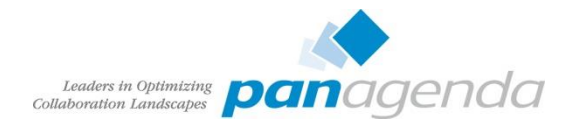

### **Connections Strukturbild**

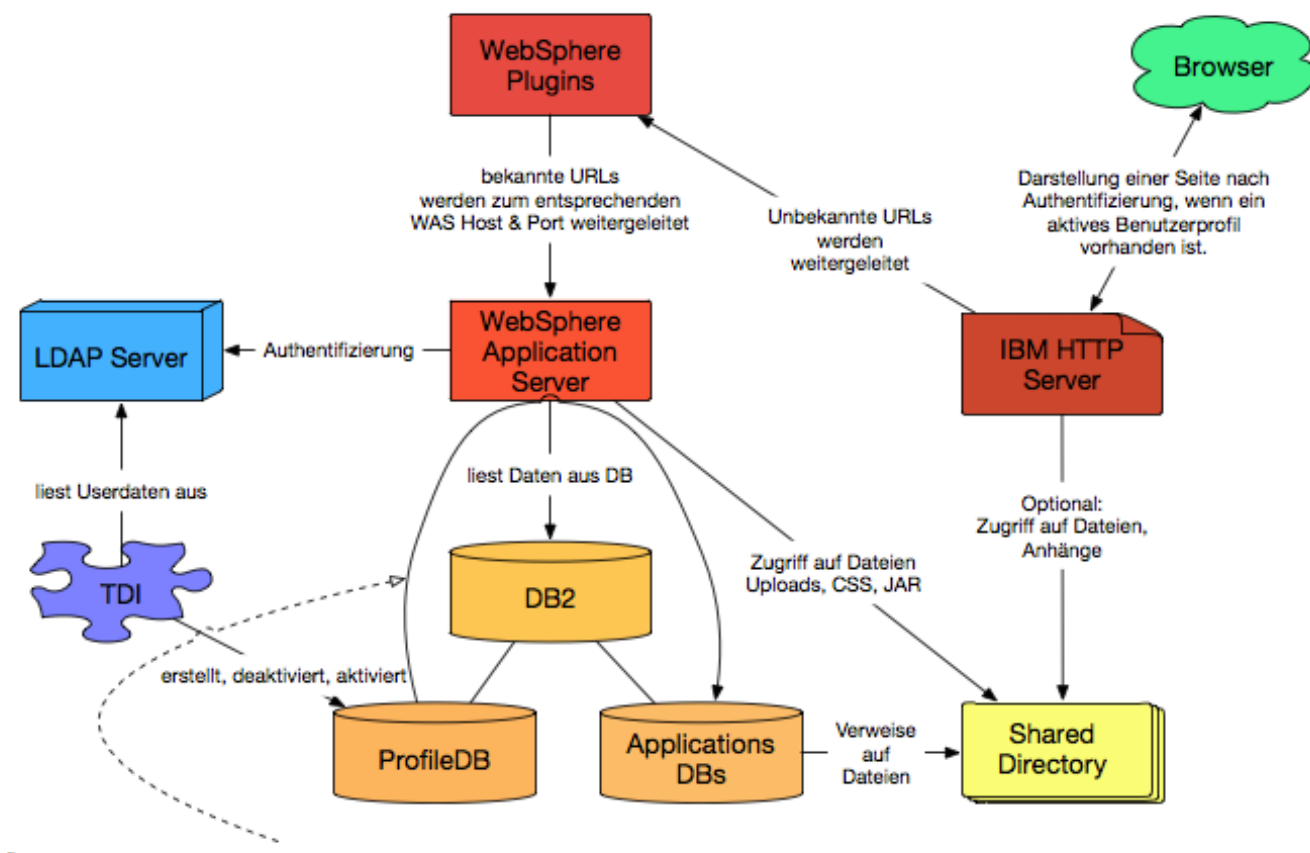

Änderung Profil wird über JMS Queue in die Member Tabellen synchronisiert

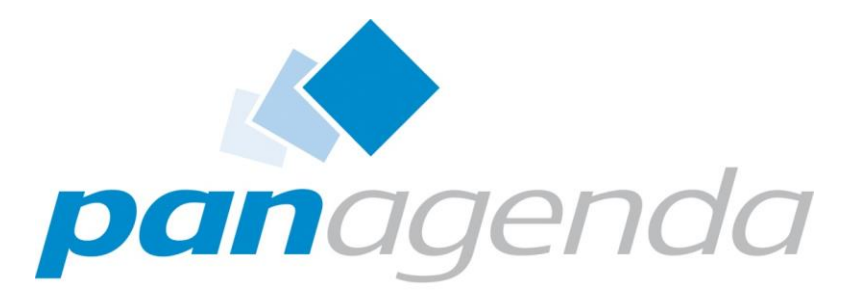

Leaders in Optimizing Collaboration Landscapes

3<sup>rd</sup> Party Tools

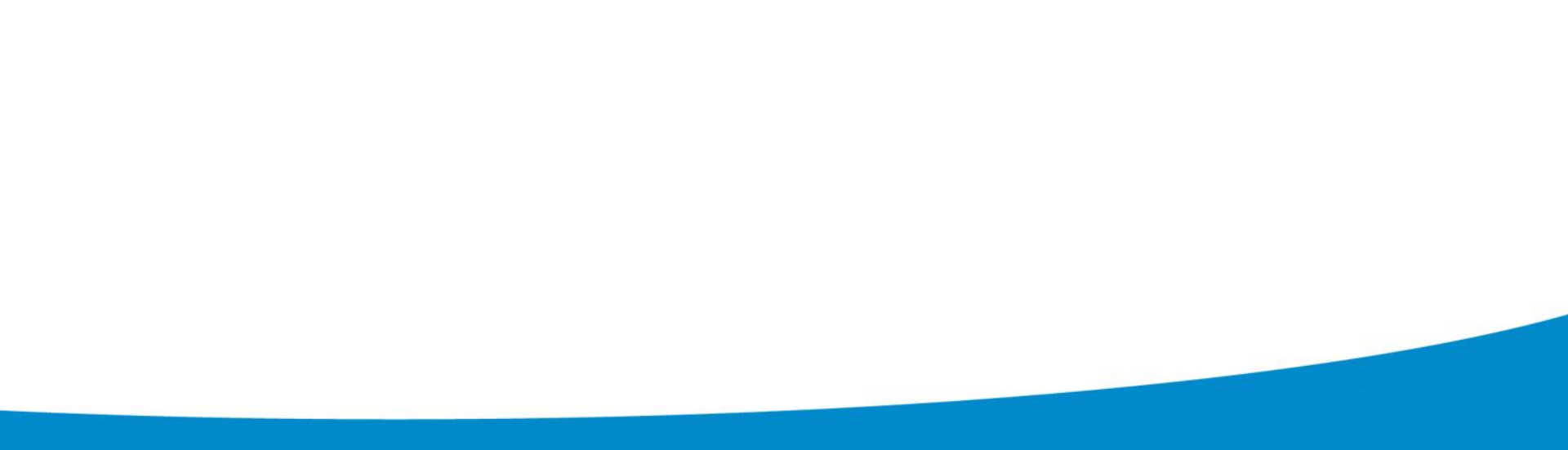

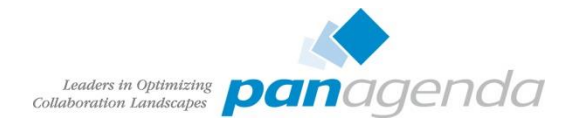

## Unterstützung bei der Administration von IBM Connections

- Welche Tools gibt es?
- OpenSource
  - Connections Community Scripts
    - <u>http://scripting101.org</u>
    - http://github.com/stoeps13/ibmcnx2
- Kommerziell
  - Domain Patrol Social
  - CAT Connections Administration Tool
  - Connections Toolbox

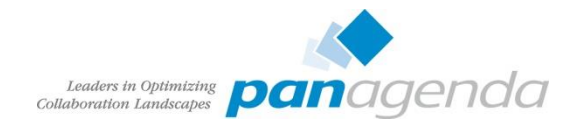

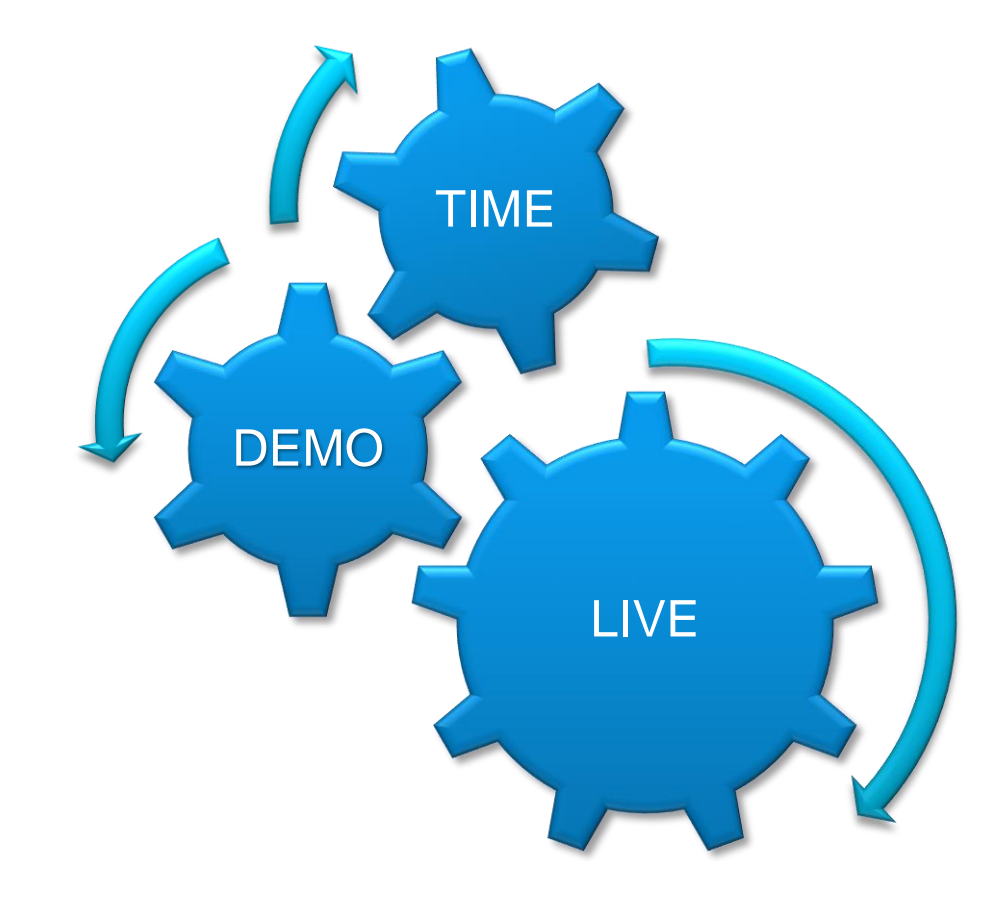

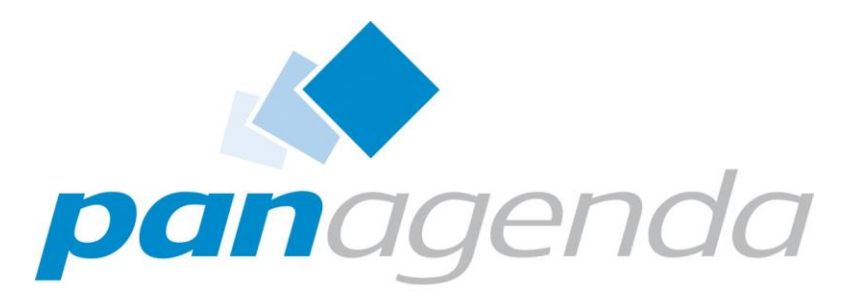

Leaders in Optimizing Collaboration Landscapes

Some more
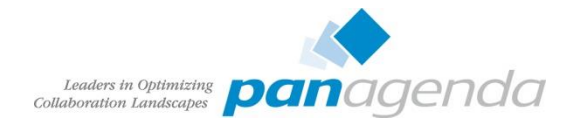

## Offizielle Links zu IBM Connections

- IBM Connections Requirements
- Official Documentation Connections family
- <u>Connections 5 Documentation</u>
- <u>Tuning Guide 4.0</u>
- <u>Tuning Guide Addendum 4.5</u>
- Tuning Guide 5.0CR1

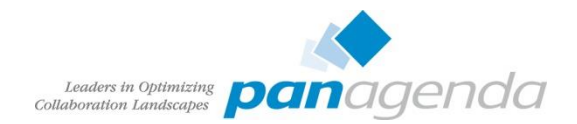

## Blogs zu IBM Connections

- <u>http://www.stoeps.de</u>
- <u>http://scripting101.org</u>
- <u>http://martin.leyrer.priv.at/</u>
- <u>http://kbild.ch</u>
- <u>http://dilf.me.uk/socialshazza</u>
- <u>http://www.notesgoddess.net</u>
- <u>http://ibmconnections.com</u>
- <u>http://notesbusters.com</u>
- <u>http://wannes.rams.be</u>

- <u>http://turtleblog.info</u>
- <u>http://portal2portal.blogspot.de</u>
- <u>https://www.urspringer.de</u>
- <u>http://meisenzahl.org/</u>
- <u>http://socialconnections.info</u>
- <u>http://blog.robertfarstad.com</u>
- <u>http://www.curiousmitch.com</u>
- <u>http://techblog.gis-ag.info</u>

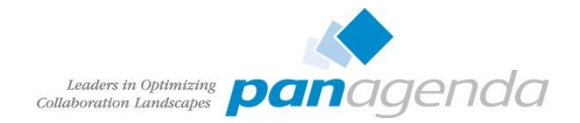

## Credits

- Oliver Heinz (<u>https://twitter.com/oliheinz</u>) Thanks for the profile photo
- SOCICON Free social icons font (<u>http://www.socicon.com</u>)

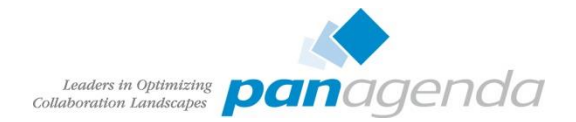

Social Connections 9 in Ehningen 5./6. November 2015 Anmeldung und Information: <u>http://socialconnections.info</u>

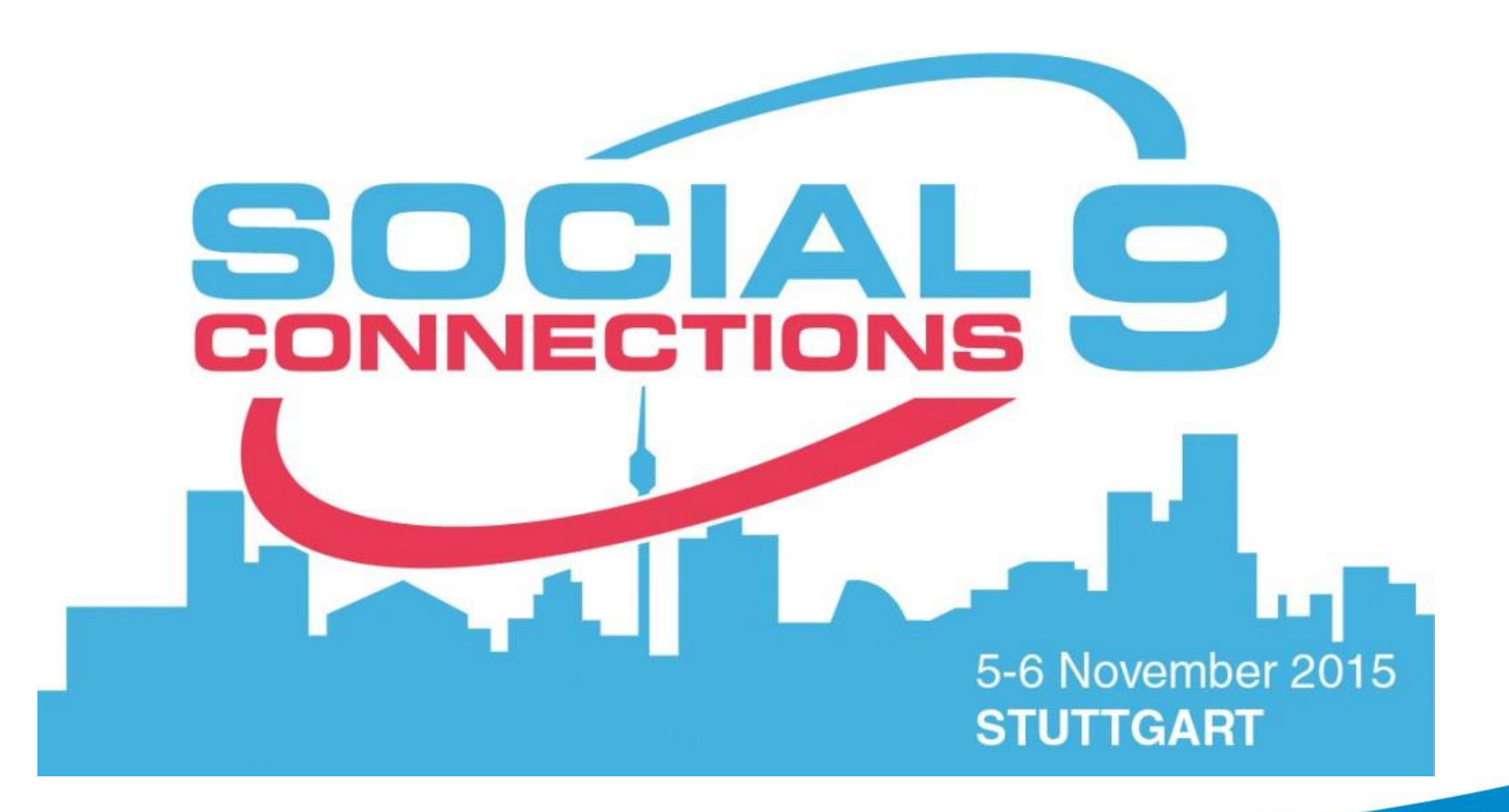